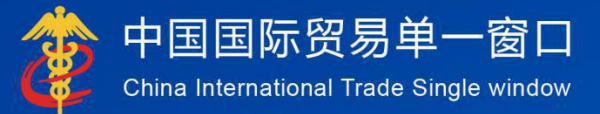

# "单一窗口"标准版用户手册

# 药品药材进口备案管理系统

(申请端)

# 中国电子口岸数据中心

| 日 | 콫 |
|---|---|
|   | 2 |

| 第-   | 一篇 前言             |          |
|------|-------------------|----------|
| 第_   | _篇_ (史用须知         | 4        |
|      | 门尸网站              | 4        |
|      | 系统环境              | 4        |
|      | 通用功能              | 4        |
| 第三   | 三篇 注册、进入或退出系统     | 6        |
|      | 第一章 注册账号          | 6        |
|      | 1.1 无卡注册          | 6        |
|      | 1.2 法人卡注册         | 8        |
|      | 1.3 新增操作员         | 10       |
|      | 第二章 进入系统          | 13       |
|      | 2.1 用户名登录         | 13       |
|      | 2.2 IC 卡/Kev 登录   |          |
|      | 第三章 退出系统          | 15       |
| 第=   | 三篇 药品药材进口备案系统系统介绍 | 16       |
| ///  | 功能介绍              | 16       |
| 第四   | 9篇 操作说明           |          |
| 21.1 | 第一章 药品药材进口备案管理系统  |          |
|      | 1.1 进口药品报验单申请     | 17       |
|      | 1.2 进口药材报验单申请     | 22       |
|      | 第二章 初始值设置         | 23       |
|      | 第三章 综合查询          |          |
|      | 3.1 进口药品报验单查询     |          |
|      | 32进口药材报验单查询       | 24       |
|      | 3.3 通关单查询         | 25       |
|      | 34 检验通知书查询        | 20<br>27 |
|      | 35 抽取记录单查询        | 28       |
|      | 36 检验报告书查询        | 20<br>28 |
|      | 9.7 诵关变更否询<br>    | 20<br>20 |
|      | 0.1 栏八天天旦内        |          |

# 第一篇 前言

为贯彻落实党中央、国务院关于国际贸易"单一窗口"建设的一系列决策 部署,贯彻落实国务院关于印发优化口岸营商环境促进跨境贸易便利化工作方 案的通知(国发(2018)37号),贯彻落实 2019年国务院第52次常务会议 提出的提前一年实现监管证件网上申报、网上办理的要求,加强药品药材监 管,加快企业通关速度,节省企业通关时间,根据国家药监局与国口办的协商 结果,依托"单一窗口"平台建设药品/药材进口备案管理系统。

# 第二篇 使用须知

门户网站

"单一窗口"标准版为网页形式,用户打开浏览器输入 http://www.single window.cn 即可访问。

# 系统环境

● 操作系统

Windows 7 或 10 (32 位或 64 位操作系统均可)

不推荐 windows XP 系统

● 浏览器

Chrome 20 及以上版本

若用户使用 windows7 及以上操作系统(推荐使用 Chrome 50 及以上版

本)

IE 10 及以上版本(推荐使用 IE 10 或 11 版本)

FireFox 19 及以上版本均兼容,推荐使用最新版本。

❖小提示:

1、建议优先使用 Chrome 浏览器。

### 通用功能

• 移动页签

如打开的页面较多,点击界面 或 图标,可以将页签名称进行左右移动选择。

• 折叠/展开菜单

点击右侧展示区——左上角图标,将左侧菜单栏进行折叠或展开的操作。 折叠后的左侧菜单栏只显示图标,效果如下图

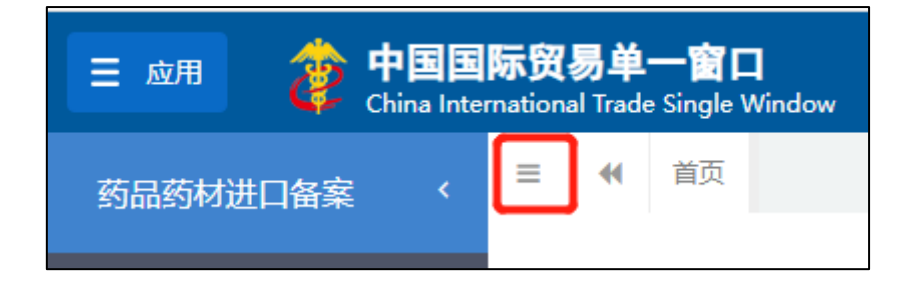

● 关于界面

**带有黄底色背景的字段**,为必填项。因相关业务数据有严格的填制规范,如 在系统录入过程中,字段右侧弹出红色提示,代表您当前录入的数据有误,请根 据要求重新录入。 灰色底色的字段为返填项。

● 关于键盘操作

"单一窗口"标准版界面中的部分功能可使用键盘进行快捷操作。 点击 TAB 键,可使界面光标自动跳转至下一字段的录入框中。 点击上下方向键,可在界面下拉菜单中的参数中进行选择。 点击回车(Enter)键,可将光标跳转至下一录入框。 点击空格(Backspace)键,可将当前录入框中的内容进行删除操作。

# 第三篇 注册、进入或退出系统

第一章 注册账号

#### 1.1 无卡注册

如果企业没有办理过电子口岸 IC 卡/IKey,可通过"无卡注册"方式注册管理员。步骤如下:

1、登录单一窗口门户网站: https://www.singlewindow.cn/, 如下图:

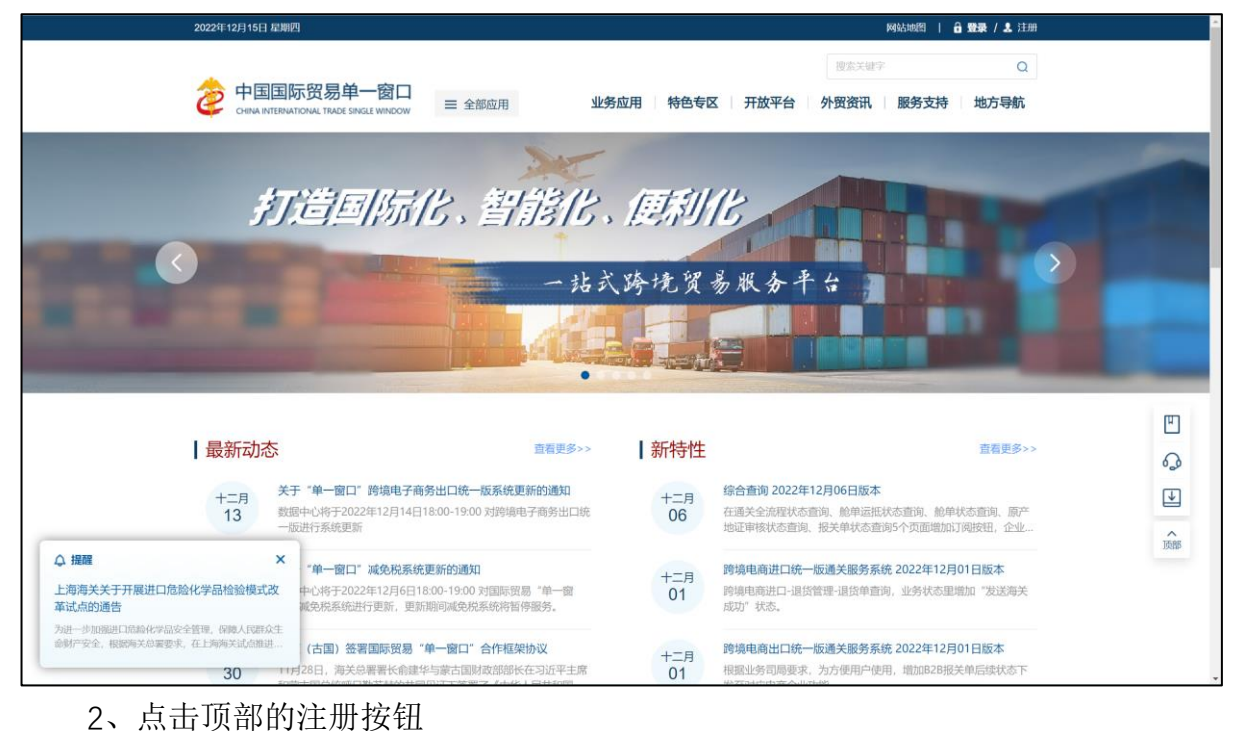

中国国际贸易单一窗口 Ø 企业用户包括管理员与操作员两个账号。 一家企业只能注册一个管理员,可注册多个操作员;须先注册管理员才能注册操作员 R 宜 E 3 企业用户 个人用户 事业单位 国外及港澳台地区 从事国际贸易进出口环节各 类业务的企业法人或其他组 从事国际贸易进出口环节各 类业务的自然人用户 从事国际贸易进出口环节各 类业务的事业单位法人 从事国际贸易进出口环节业 务的国外及港澳台地区企业 相关链接: 中国WTO/TBT-SPS通报咨询网 中国技术性贸易措施网 关于我们 网站地图 互联网+督查 政务服务投诉 💿 🔗 🕔 服务热线: 95198 主办单位:国家口岸管理办公室 承办单位:中国电子口岸数据中心 京ICP备12005222号-2 京公网安备11011302001653号

3、点击"企业用户注册"后,点击下一步,结果如下图

| ê             | 中国国际贸易单一窗口<br>CHINA INTERNATIONAL TRADE SINGLE WINDOW                                                                                                 |
|---------------|----------------------------------------------------------------------------------------------------|
|               |                                                                                                    |
|               | 企业用户注册                                                                                                    |
|               |                                                                                                    |
|               | 有卡用户         无卡用户           排电子口型に全的用中可插卡快速注册         智元に本的用中           法人中过于出路管理员         可以工工具及处的式进行注册           操作员卡可证册管理员与操作员         无卡用户Q可注册管理员 |
|               |                                                                                                    |
|               | 168                                                                                                    |
|               |                                                                                                    |
| 相关链           | 接: 中国WTO/TBT-SPS通报咨询网 中国技术性贸易措施网                                                                                                    |
| 关于我们          | 们 网站地图 三 互联网+督查 二 政务服务投诉                                                                                                    |
| 主办单位<br>京ICP备 | 2: 国家口岸管理办公室                                                                                                    |

4、点击"无卡用户"下的"注册",如下图

| \$<br>中国国际贸易单一窗口<br>CHIBAINTERNATIONAL TRADE SINGLE WINDOW |                               |             |  |
|------------------------------------------------------------|-------------------------------|-------------|--|
|                                                            |                               |             |  |
| 管理员账号注册                                                    |                               | 电子营业执照快速注册  |  |
|                                                            |                               | -3          |  |
| 企业基本信息                                                     | 管理员账号信息                       | 完成          |  |
| "统一社会信用代码                                                  |                               |             |  |
| *组织机构代码(主体标识码)                                             | 9位组织机构代码(主体标识码),"-"不用录入       |             |  |
| "企业中文名称                                                    |                               |             |  |
| *法定代表人姓名                                                   |                               |             |  |
| "法定代表人证件类型                                                 | 身份证                           | •           |  |
| *法定代表人证件号码                                                 |                               |             |  |
| *身份证有效起始日期                                                 | 日期格式: YYYYMMDD                |             |  |
| "身份证有效结束日期                                                 | 日期格式: YYYYMMDD                |             |  |
|                                                            | 长期有效请输入8个0                    |             |  |
| ⑦ 为避免拼写错误,推荐您进入"国家企业信用页面内容用于核验企业信息的真实性,请仔细填写               | 信息公示系统"查询本企业信息,并将对应内容复制<br>5。 | 1到上述各栏目中。 本 |  |
| 180                                                        | 下一步                           |             |  |

填写说明: 前带有红色 \* 的表示必填项。 检查填写无误后,点击"下一步"。

5、填写管理员账号及身份信息

|            |                           | 出丁昌至仍照大场江川 |                      |
|------------|---------------------------|------------|----------------------|
|            |                           |            |                      |
| 1 企业基本信息   | 2 管理员账号信息                 | 完成         |                      |
|            |                           |            |                      |
| "用户名       | 6-18位英文字母或字母与数字组合         |            |                      |
| "密码        | 8-16位大小写字母、数字和符号任意三种及以上组合 |            |                      |
| "确认密码      |                           |            |                      |
| "姓名        |                           |            | 1000                 |
| *证件类型      | 身份证 ~                     |            |                      |
| *证件号码      |                           |            | £11111111            |
| "身份证有效起始日期 | 日期格式: YYYYMMDD            |            | MUUUUUUUU            |
| "身份证有效结束日期 | 日期格式:YYYYMMDD,长期有效请输入8个0  |            |                      |
| "邮箱        |                           |            | 68887777777777777777 |
| "手机        |                           |            |                      |
| 國片验证码      | OVEL                      |            |                      |
| *手机验证码     | 获取验证码                     |            |                      |
|            |                           |            |                      |
| [] 阅读      | 并同意《中国国际贸易单一窗口用户注册协议》     |            |                      |
| _          |                           |            | 19933347             |
| Ŀ          | 一步    完成                  |            | 1337/137             |

管理员是代表法人执行相关操作的,所以管理员信息(身份信息和手机号) 可以是法人本人的,也可以是管理员自己的。忘记密码时需要验证手机验证码, 所以应填写管理员的手机号,方便找回密码。

6、点击"完成",提示管理员账号注册成功,如下图

| 🤹 🛱   | 国国际贸易单一窗口<br>Na INTERNATIONAL TRADE SINGLE WINDOW                                                                                                    |
|-------|----------------------------------------------------------------------------------------------------|
|       | <b>完成</b><br>① ① ② ① ①<br>① ① ② ①<br>① ① ② ②<br>① ① ② ②<br>① ① ② ②<br>① ② ②<br>① ② ②<br>① ② ② ②<br>① ② ② ③<br>① ② ③ ③ ③ ③ ③ ④ ④ ④ ④ ④ ④ ④ ④ ④ ④ ④ ④ ④ ④ |
|       | 用户名为: 建立营休官次出始支援的。<br>返回首页 通新登录                                                                                                    |
| 相关链接: | 中国WTO/TBT-SPS通报咨询网 中国技术性贸易措施网                                                                                                    |

点击图中"重新登陆",即可用刚刚注册的账号登录单一窗口。

# 1.2 法人卡注册

如果管理员持有法人卡,可以持法人卡注册,也可以不用注册,直接使用 法人卡登录。 持法人卡注册管理员账号,步骤如下:

登录单一窗口门户网站: https://www.singlewindow.cn/

点击顶部的"注册"

点击"企业用户注册"

点击"有卡用户"下的"注册",如下图

| 中国国际贸易单一窗口<br>сним интегнатогия тило с яноде чиноочи                                                                                                    |                                                                                                    |
|----------------------------------------------------------------------------------------------------|----------------------------------------------------------------------------------------------------|
|                                                                                                    | Aritan<br>Malance ease<br>Con<br>Malance<br>Malance<br>Mal |
| 相关链接:         中国WTO/TBT-SPS通报咨询网         中国技术性贸易措施网           关于我们         网站地图         互联网+留查         政务服务投诉           主办单位:         国家口岸管理办公室         承办单位:         中国共工口菜数额中心           班UCP备12005222号-2         第公网安备11011302001653号 | 🕤 💿 服务热线: 95198                                                                                                    |

插入法人卡,点击登录

上半部反填企业基本信息,下半部是要填写的管理员信息,如下图

| *用户名       | 6-18位英文字母或字母与数字组合          |
|------------|----------------------------|
| *密码        | 8-16位大小写字母、数字和符号任意三种及以上组合  |
| "确认应码      |                            |
| *姓名        |                            |
| *证件类型      | 身份证 ~                      |
| *延件号码      |                            |
| "身份证有效起始日期 | 日期格式: YYYYMMDD             |
| *身份证有效结束日期 | 日期格式: YYYYMMDD, 长期有效请输入8个0 |
| *#S#A      |                            |
| *手机        |                            |
| *图片验证码     | SUGE                       |
| *手机验证码     | <b>展天1021金5正273</b>        |
|            |                            |
| () 阅读      | 开阔攀_《中国国际贸易里一署口用户注册协议》     |

# 1.3 新增操作员

无卡操作员只能由管理员完成注册,有卡操作员可以自己注册,也可以由 管理员去持操作员卡注册。操作过程如下:

管理员登录后,点击用户名,进用户管理页面(登录后在门户页面顶部点 击用户名,或者在业务页面点击项部的用户名):

| 用户管理 <                                                     | 企业信息                                            |             |                                               |                                                      | ·· >>0.081   |
|------------------------------------------------------------|-------------------------------------------------|-------------|-----------------------------------------------|------------------------------------------------------|--------------|
| 現代9412-03<br>我的日本<br>我的治质<br>印章管理 く<br>企业实名认证<br>自动导入客户编管理 | 企业中文名称:<br>组织机构代码(主体标识研<br>法人证件类型: 身份证<br>企业地址: | 3) :        |                                               | 统 <u>社合信用代码</u> :<br>法人姓名:<br>法人证符号码; 4201******5674 | 50<br>50     |
|                                                            | 繁号信息<br>企业管理员:<br>                              | 可能改合业实践。称一种 | 身份证                                           | 4201******7550                                       | <b>译</b> 修改  |
|                                                            | 登录密码:                                           | 安全性高的密码可以使账 | - 2010年11月3日,1997年11日紀一月9日47<br>日更安全,建议定期更换密码 | ng, JAAARTENJIPAA                                    | B 物改<br>B 物改 |
|                                                            | 北下西的:<br>                                       | 等这下介质密码。    | ,找回密码等重要操作                                    |                                                      | 2 参文         |
|                                                            | 邮箱:<br>                                         | 账户设置提醒      |                                               |                                                      | ☑修改<br>☑设置   |
|                                                            | 注册协议:《中国工际贸易单一                                  | 會口用户注册协议》   | 温馨提示:修改信息后需要重                                 | 新暨录!                                                 |              |

点击菜单"操作员信息",如下图

| 三 应用 🤣       | 中国<br>China | 国际贸易单一窗口<br>International Trade Single W | I I 用户     | 管理       |          |               |      |           |    |      |      | -  |    | I E→  |
|--------------|-------------|------------------------------------------|------------|----------|----------|---------------|------|-----------|----|------|------|----|----|-------|
| 用户管理         | ¢           | 目 📢 首页 企业管                               | 理员信息 🛚 操作员 | 信息 🖸     |          |               |      |           |    |      |      |    | ≯  | 关闭操作▼ |
| 企业管理员信息      |             | 操作员用户名                                   |            |          | 操作员姓名    |               |      | Q 查询      | 2  | mm - |      |    |    |       |
| 操作员信息        |             |                                          |            |          |          |               |      |           |    |      |      |    |    |       |
| 我的资质         |             | 操作员列表                                    |            |          |          |               |      |           |    |      |      |    |    |       |
| 印章管理         | <           |                                          |            | Ca Made  | # 0000 # |               |      |           |    |      |      |    |    | =_    |
| 企业实名认证       |             | <b>▼</b> 研增九下操作页                         | ₩ 新增有卡燥作页  | Le 1951X |          | 101306(25)970 |      |           |    |      |      |    |    |       |
| 日4747八日/一編目4 |             | □ 操作员用户名                                 | 操作员        | 员姓名      | 证件类      | 型             | 证件号码 | 手机号       | 邮箱 | 注册时间 | 绑卡状态 | 卡号 | 备注 |       |
|              |             |                                          |            |          |          |               | 尤付到  | 5回间示什的数据! |    |      |      |    |    |       |
|              |             |                                          |            |          |          |               |      |           |    |      |      |    |    |       |

#### 1.3.1 新增无卡操作员

点击上图按钮"新增无卡操作员",如下图:

| 新增操作员信息   |                         | × |
|-----------|-------------------------|---|
| *操作员用户名:  | 6-18位英文字母或字母与数字组合       |   |
| *操作员姓名:   |                         |   |
| *手机:      |                         |   |
| *证件类型:    | 身份证 ~                   |   |
| *证件号码:    |                         |   |
| *身份证起始日期: | 日期格式: YYYYMMDD          |   |
| *身份证结束日期: | 日期格式: YYYYMMDD,长期请输入8个0 |   |
| *邮箱:      |                         |   |
|           | 默认密码为八个8                |   |
|           | 保存取消                    |   |

填写操作员相关信息,点击保存,就完成操作员的注册。

❖小提示:

手机号为操作员的手机号,使用该账号登录后,需验证该手机号。初始密码 为 8个8,登录后需修改初始密码。身份证结束日期为长期时,输入8个0。

# 1.3.2 新增有卡操作员

如果操作员不熟悉有卡注册,管理员在此处可持操作员卡协助注册操作员。 步骤如下:

点击"新增有卡操作员"按钮,进入

插上电子口岸 IC 卡,输入卡密码,点击"登录",如果密码正确,进入。

| IC卡/Ukey验证                                  |  |
|---------------------------------------------|--|
| 请输入IC卡出码                                    |  |
| 秦登录                                         |  |
| 读他按照以下步骤进行:<br>1、语先版入IC+。<br>2、在输入和中華入IC+实现 |  |
| 改會戶端控件下載                                    |  |
|                                             |  |
|                                             |  |
|                                             |  |

٦

| 输入用户名和手机号, | 点击 | "确认注册", | 完成注册 |
|------------|----|---------|------|
|            |    |         |      |

|               | 企业基本信息                     |
|---------------|----------------------------|
| 9 请确认您的信息是否准确 | 角,如有变更请根据电子口岸用户信息变更流程进行变更。 |
| 企业中文名称:       |                            |
| 持卡人姓名:        |                            |
| 证件类型:         | 身份证                        |
| 证件号码:         |                            |
|               |                            |
|               | 操作员账号信息                    |
| *用户名          | 6-18位英文字母或字母与数字组合          |
| *手机           |                            |
| 邮箱            |                            |
|               | 默认密码为八个8                   |
|               |                            |
| □阅读并          | 同意《中国国际贸易单一营口用户注册协议》       |
| 确认注           | tm ID365tm                 |
| בואטיי        |                            |

# 第二章 进入系统

# 2.1 用户名登录

步骤如下:

登录单一窗口门户网站: <u>https://www.singlewindow.cn/</u>

点击顶部的"登录",进入如下图所示的页面:

|                                                                                                    | Constant of the constant of the constant of th |
|----------------------------------------------------------------------------------------------------|----------------------------------------------------------------------------------------------------|
| <ul> <li>         相关链接: 中国WTO/TBT-SPS递报咨询网 中国技术贸易措施网         </li> <li>         关于我们   网站地图   互联网・督査   政务部务投诉         </li> <li>         土か単位: 国際口岸管売か会室 赤の単位: 中国电子口岸数銀中心         </li> <li>         TCPB12000222-2 = 〒公報の第1001302001633     </li> </ul> | <ul><li>(3) (5) 服务热线: 95198</li></ul>                                                                                                    |

输入用户名、密码和验证码,点击"登录"

如果用户名或密码错误,系统会提示:"用户名或密码错误!该用户名还有 3 次机会!"同一个用户名,如果连续输错 4 次密码,该用户名将被锁定 10 分 钟。 10 分钟后再次输错密码,将再次被锁定 10 分钟。

如果忘记了用户名或者密码,可通过点击登录按钮下的"忘记密码"、"忘 记用户名"链接去重置或找回。

如果输入正确用户名和密码,完成登录后,回到门户首页,如下图:

| 2022年12月15日 星期四                                                                                     | 网站地图   🔒 登录 / 🕹 注册                                                                              |
|----------------------------------------------------------------------------------------------------|-------------------------------------------------------------------------------------------------|
|                                                                                                    | ☆××#? Q<br>务应用   特色专区   开放平台   外贸资讯   服务支持   地方导航                                               |
| 打造回际化、智能化                                                                                           | 、 使新月化                                                                                          |
| 最新动态 == 重要要>>                                                                                       | 一 当着更多>> の                                                                                      |
| +二月         关于"单一窗口"時境电子商务出口统一板系统更新的通知           13         数据中心将于2022年12月14日18:00-19:00 对跨境电子商务出口统 | +二月<br>06  在美全語現2022年12月06日版本<br>正美全語現状志言時、施伸振形状态言例、施伸状态言例、原产<br>は可能性体の意味を必要性なの可能性の可能性の可能性の可能性の |

在首页门户的业务应用中选择"标准版应用",在新界面找到监管证件,并 点击进入进口药品通关单,如图:

| 2022 | 年12月15日 星期四 |                                                         | 网站地图   🔒 登录 / 北 注  |                                       |                       |  |  |
|------|-------------|---------------------------------------------------------|--------------------|---------------------------------------|-----------------------|--|--|
| ê    | 中国国际        | · <mark>贸易单一窗口</mark><br>INAL TRADE SINGLE WINDOW = 全部区 | <sup>立用</sup> 业务应用 | · · · · · · · · · · · · · · · · · · · | (注题字 Q) (訊 服务支持 地方导航) |  |  |
| 次性的  | 提交满足口岸管理相   | 口国际贸易相关部门要求的标准化单证和                                      | 电子信息。              |                                       | D                     |  |  |
|      |             |                                                         |                    |                                       |                       |  |  |
| 1    | 企业资质        | 企业资质                                                    | 关企合作平台             | 行政相对人统一管理                             | 出口食品生产备案核准            |  |  |
|      |             | 进口食品化妆品进出口商备案                                           |                    |                                       |                       |  |  |
| @=   | 监管证件        | 农药进出口通知单                                                | 合法捕捞产品通关证明         | 进口兽药通关单                               | 野生动植物进出口证书            |  |  |
|      |             | 进口药品通关单                                                 | 药品进出口准许证           | 民用爆炸物品进出口审批单                          | 引进林草种子、苗木检疫审批单        |  |  |
|      |             | 自动进口许可证                                                 | 出口许可证              | 进口许可证                                 | 援外项目任务通知单             |  |  |
|      |             | 黄金及黄金制品进出口准许证                                           | 银行调运人民币现钞进出填证明     | 赴境外加工光盘进口备案证明                         | 音像制品 (成品) 进口批准单       |  |  |
|      |             | 进口广播电影电视节目带(片)                                          | 有毒化学品进出口环境管理放行     | 农业转基因生物安全证书(进口)                       | 国(境)外引进农业种苗检疫审        |  |  |
|      |             | 特种设备制造许可证及型式试验                                          | 强制性产品认证证书或证明文件     | 特殊医学用途配方食品注册证书                        | 保健食品注册证书或保健食品备        |  |  |
|      |             | 婴幼儿配方乳粉产品配方注册证书                                         | 进口普通化妆品备案凭证        | 进口特殊化妆品注册证书                           | 进口医疗器械备案/注册证          |  |  |
|      |             | 麻精药品进出口准许证                                              | 两用物项和技术进出口许可证      | 技术出口许可证                               | 技术出口合同登记证             |  |  |
|      |             | 人类遗传资源材料出口、出填证明                                         | 古生物化石出境批件          |                                       |                       |  |  |
| _0   | 康产地证        | 海关原产地证书                                                 | 贸促会原产地证书           | 原产地证书自助打印                             | 原产地综合服务平台             |  |  |

图一:标准版应用

| ☰ 应用   | 🥏 🛱 | ina Intern | <b>一贸易卓</b><br>ational Tra | <b>生—官</b><br>de Single ' | Window | 玄 | 品药材进口备案 |  |          |      |     | ( | し、漫出  |
|--------|-----|------------|----------------------------|---------------------------|--------|---|---------|--|----------|------|-----|---|-------|
| 药品药材进口 | 口备案 | <          | ≡ «                        | 首页                        |        |   |         |  |          |      |     | ≯ | 关闭操作▼ |
| 报验单申请  |     | ٢          |                            |                           |        |   |         |  | 系统公告     |      |     |   |       |
| 初始值设置  |     | ۲<br>۲     |                            |                           |        |   |         |  | COULT IN |      |     |   |       |
|        |     |            |                            |                           |        |   |         |  |          |      |     |   |       |
|        |     |            |                            |                           |        |   | 标题      |  |          | 发布日期 | 发布者 |   |       |
|        |     |            |                            |                           |        |   |         |  |          |      |     |   |       |
|        |     |            |                            |                           |        |   |         |  |          |      |     |   |       |
|        |     |            |                            |                           |        |   |         |  |          |      |     |   |       |
|        |     |            |                            |                           |        |   |         |  |          |      |     |   |       |
|        |     |            |                            |                           |        |   |         |  |          |      |     |   |       |
|        |     |            |                            |                           |        |   |         |  |          |      |     |   |       |
|        |     |            |                            |                           |        |   |         |  |          |      |     |   |       |
|        |     |            |                            |                           |        |   |         |  |          |      |     |   |       |
|        |     |            |                            |                           |        |   |         |  |          |      |     |   |       |

图二: 药品药材进口备案系统主页面

# 2.2 IC 卡/Key 登录

这里的 IC 卡/IKey 指中国电子口岸 IC 卡/IKey。

使用 IC 卡/IKey 登录,需要先安装"中国电子口岸客户端"控件。安装客 户端控件步骤如下:

登录单一窗口门户网站: https://www.singlewindow.cn/

点击顶部的"登录",再选择"卡介质",页面如下图所示:

| 中国国际贸易单一窗口<br>CHAIA INTERNATIONAL ITADE SINGLE WINDOW                                                    |                                                                                                    |
|----------------------------------------------------------------------------------------------------|----------------------------------------------------------------------------------------------------|
|                                                                                                    | <ul> <li>● 中国国际贸易单一窗口</li> <li>● 四本 Terrariand Train State Wate</li> <li>● 正子 中子 中子 中子 中子 中子 中子 中子 中子 中子 中子 中子 中子 中子</li></ul> |
| 相关链接: 中国WTO/TBT-SPS通报咨询网 中国技术性贸易措施网                                                                      |                                                                                                    |
| 关于我们   网站地图   互联网+督査   政务服务投诉<br>当办单位:国家口律管理分交室 派办单位:中国电子口课载数中心<br>均ICP备12005222号-2 京公网安备11011302001653号 | 🗞 🔊 🔇 服务热线: 95198                                                                                                    |

点击登录下方的"客户端控件下载",可下载该控件。

双击下载的控件,开始安装。

客户端控件安装完毕后,重新进入该登录页面,输入卡密码,点击登录; 如果密码正确,没有其他异常情况,可完成登录

# 第三章 退出系统

点击界面右上角退出按钮,可安全退出系统

| 三 应用 💈         | P<br>China | 国国际贸易单·<br>International Trade | Single Window | 药品药材进口   | 备案    |         |        |      | ⊠ I: | _ | [→    |
|----------------|------------|--------------------------------|---------------|----------|-------|---------|--------|------|------|---|-------|
| 药品药材进口备养       | ¢ 4        | ≡ 44 首页                        |               |          |       |         |        |      |      | ₩ | 关闭操作▼ |
| 报验单申请<br>初始值设置 |            |                                |               |          |       |         | 系统公告   |      |      |   |       |
| 综合查询           |            |                                |               |          |       |         |        |      |      |   |       |
|                |            |                                |               | 标题       |       |         |        | 发布日期 | 发布者  |   |       |
|                |            |                                |               |          |       |         |        |      |      |   |       |
|                |            |                                |               |          |       |         |        |      |      |   |       |
|                |            |                                |               |          |       |         |        |      |      |   |       |
|                |            |                                |               |          |       |         |        |      |      |   |       |
|                |            |                                |               |          |       |         |        |      |      |   |       |
|                |            |                                |               |          |       |         |        |      |      |   |       |
|                |            |                                |               |          |       |         |        |      |      |   |       |
|                |            |                                |               |          |       |         |        |      |      |   |       |
|                |            |                                |               |          |       |         |        |      |      |   |       |
|                |            |                                |               |          |       |         |        |      |      |   |       |
|                |            |                                |               |          |       |         |        |      |      |   |       |
|                |            |                                |               |          |       |         |        |      |      |   |       |
|                |            |                                |               | 反        |       | # □ 夕 安 | 乏法十田   |      |      |   |       |
|                |            |                                |               | <b>室</b> | 约吅约例其 | エロ宙系    | : 尔尔土介 |      |      |   |       |

# 第三篇 药品药材进口备案系统系统介绍

功能介绍

**报验单申请**:提供进口药品、药材的基本信息录入,添加批次信息,收货单位及 报验单位的录入,附件上传和报验单预览的功能。

初始值设置:提供药品企业和药材企业的预录入功能。

**综合查询**:提供进口药品报验单查询,进口药材报验单查询,通关单查询,检验 通知书查询,抽样记录单查询,检验报告书查询,通关单变更查询

# 第四篇 操作说明

### 第一章 药品药材进口备案管理系统

在下图中,点击左侧菜单栏"药品药材进口备案管理系统——报验单申请",可展开业务菜单。

| ☰ 应用   | 2   | 中国<br>China Ir | 国际贸<br>Iternation | <b>易单一窗口</b><br>al Trade Single Window | " I | 药品药材进口备案 |      |      | ⊠   | I D     |
|--------|-----|----------------|-------------------|----------------------------------------|-----|----------|------|------|-----|---------|
| 药品药材进口 | る大学 | ۲              | ≡ «               | 首页                                     |     |          |      |      |     | ▶ 关闭操作+ |
| 报验单申请  |     | ۲              |                   |                                        |     |          | 至幼八件 |      |     |         |
| 初始值设置  |     | <              |                   |                                        |     |          | 杀抗公古 |      |     |         |
| 综合查询   |     | <              |                   |                                        |     |          |      |      |     |         |
|        |     |                |                   |                                        |     | 标题       |      | 发布日期 | 发布者 |         |
|        |     |                |                   |                                        |     |          |      |      |     |         |
|        |     |                |                   |                                        |     |          |      |      |     |         |
|        |     |                |                   |                                        |     |          |      |      |     |         |
|        |     |                |                   |                                        |     |          |      |      |     |         |
|        |     |                |                   |                                        |     |          |      |      |     |         |
|        |     |                |                   |                                        |     |          |      |      |     |         |
|        |     |                |                   |                                        |     |          |      |      |     |         |
|        |     |                |                   |                                        |     |          | <br> |      |     |         |

图 药品药材进口管理系统——报验单申请

### 1.1 进口药品报验单申请

#### 进口药品报验单录入

点击"进口药品报验单申请"图标,界面跳转如下图所示。

| 三 応用 🤌                    | 中国<br>China Ir | 国际贸易单一窗口<br>nternational Trade Single Win | 。。」 药品药材进      | 扣备案         |                       |           |       | -      |         |       | I [→  |
|---------------------------|----------------|-------------------------------------------|----------------|-------------|-----------------------|-----------|-------|--------|---------|-------|-------|
| 药品药材进口备案                  |                |                                           | 品板验单 😋         |             |                       |           |       |        |         | +     | 关闭操作+ |
| F JULIE J TO ALL THE INIT |                | + 新潮 🛱 留存 💼 副は 🔘 1                        | 토하             |             |                       |           |       |        | * 19.83 | 土上传附件 | 土中报   |
| 报验单申请                     | <b>`</b>       | 3 药品基本信息提示: 请                             | 先选择申请类别        |             |                       |           |       |        |         |       |       |
| 进口药品报验单                   |                | 报验申请单号                                    |                | 通关单号        |                       | 有效截止日期    |       | 申请类别   |         |       |       |
| 进口药材报验单                   |                | 通关备案单位                                    |                |             |                       |           |       |        |         |       | 1     |
| 初始值设置                     | ٢              | 注册证号/药品批准文号                               | ~              | 进口药品批件号     |                       | 药品类别      | *     |        |         |       |       |
| 综合查询                      | <              | 其他证明文件名称                                  |                |             | *                     | 证明文件编号    |       |        |         |       |       |
|                           |                | HS商品编码                                    |                |             | 5                     | 通关方式      |       | 已办通关单号 |         |       |       |
|                           |                | 药品名称 (中文通用名)                              |                |             |                       | 药品名称 (英文) |       |        |         |       |       |
|                           |                | 商品名 (中文)                                  |                |             |                       | 商品名 (英文)  |       |        |         |       |       |
|                           |                | 规格                                        |                |             |                       | 检验标准      |       |        |         |       |       |
|                           |                | 剂型                                        |                | 药品有效期       |                       | 素賠期       |       | 件数及单位  |         | ~     | 1     |
|                           |                | 生产厂商                                      |                |             |                       | 生产厂商国家/地区 |       |        |         |       |       |
|                           |                | 发齿单位                                      |                |             |                       | 发货单位国家/地区 |       |        |         |       | 1     |
|                           |                | 货物重量及单位                                   |                | -           | 货值及币制                 |           | -     | 折合美元价数 | 字,小数点后  | 2位 美元 |       |
|                           |                | 提运单号                                      | 多个提逗单号以":"分隔   |             |                       |           |       |        |         |       |       |
|                           |                | 合同号                                       |                |             |                       | 唛头        |       |        |         |       |       |
|                           |                | 发货港(地)国家/地区                               | -              | 发货港(地)      |                       | 发货日期      | 请选择日期 | 运输工具   |         |       |       |
|                           |                | 车/航次号                                     |                | 到岸港(地)      | *                     | 到岸日期      | 请选择日期 | 负责海关   |         |       |       |
|                           |                | 存货地点                                      | 通关后的存货地点,若抽样地。 | 同有存货地点不一致应注 | 明抽样地点                 |           |       |        |         |       |       |
|                           |                | ● 添加批次信息                                  |                |             |                       |           |       |        |         |       |       |
|                           |                | 序号                                        | 批号             | 包装规格        | 201-00-020-0201007-02 | 货物数量      | 5     | 握单位    |         | 操作    |       |
|                           |                |                                           |                |             | 22(4)(36(3))(2)(0)    | пакаж     |       |        |         |       |       |
|                           | 0              | 3 收货单位信息                                  |                |             |                       |           |       |        |         |       |       |
|                           |                | 14 M                                      |                |             |                       | 444       |       |        |         |       |       |

在上图页面中,请根据您的业务主管部门要求,如实填写相关内容。

❖小提示:

- 1、 进口药品报验单基本信息录入需要先选择申请类别!
- 注册证号、进口药品批件号的录入框会根据申请类别的选择而改变, 支持下拉选择。

部分字段右侧带有三角形标识(例如申请类别、药品类别、通关方式等) 表示该类字段需要在参数中进行调取,不允许用户随意录入。

● 新增按钮:点击"新增"后用户可以创建一份新的药品报验单。

● **暂存按钮:**点击"暂存"对当前录入信息进行暂存。

申报按钮:点击"申报"将当前信息向通关备案单位方申报。根据业务类型在申报时如有必填项未录入,会有相关提示。

删除按钮:用户可对暂存状态的报验单数据进行删除操作。点击"删除"
 按钮,系统将提示用户是否删除当前数据,删除的数据将不可恢复,需重新录入,请谨慎操作。

● **复制按钮:**点击"复制"将当前信息进行复制,避免重复录入问题。

预览按钮:用户将申请数据保存成功后,可点击"预览"按钮预览报验
 单,便于企业核对录入数据。

• **上传附件按钮:**点击"上传附件"进入附件上传界面,根据业务需要上传附件信息。

批次信息:在"图进口药品报验单申请一批次信息录入"中可录入本次
 申报药品的批次信息。

点击"添加批次信息"按钮进入批次信息录入界面,如下图:

| 批 | 次信息      |                     |                       |       | ×  |
|---|----------|---------------------|-----------------------|-------|----|
|   |          |                     |                       |       |    |
|   | 批号       | 请输入                 | 包装规格请输入               |       |    |
|   | 货物数量     | 请输入数字               | 数量单位 <mark>可录入</mark> | 代码或汉字 | •  |
|   | 提示: 数量单位 | 可以录入中文              |                       |       |    |
|   |          |                     |                       |       |    |
|   |          |                     |                       |       |    |
|   |          |                     |                       |       |    |
|   |          |                     |                       |       |    |
|   |          |                     |                       |       |    |
|   |          |                     |                       |       |    |
|   |          | (2)(5)(1)<br>(0)(1) |                       | 取消    | 保存 |

#### 图 进口药品报验单申请一批次信息录入

录入完成批次信息内容,点击右下角"取消"按钮数据不保存,录入界面 关闭;点击"保存"按钮数据保存,并在基本信息录入界面展示 如图:

| 予 添加批次信息          |             |       |      |      |          |  |  |  |  |
|-------------------|-------------|-------|------|------|----------|--|--|--|--|
| 序号                | 批号          | 包装规格  | 货物数量 | 数量单位 | 操作       |  |  |  |  |
| 1                 | PC121231112 | 12/45 | 2112 | 座    | 删除 修改 复制 |  |  |  |  |
|                   |             |       |      |      |          |  |  |  |  |
|                   |             |       |      |      |          |  |  |  |  |
|                   |             |       |      |      |          |  |  |  |  |
|                   |             |       |      |      |          |  |  |  |  |
| 显示第1到第1条记录,总共1条记录 |             |       |      |      |          |  |  |  |  |

#### 图 批次信息展示列表

用户可在批次信息列表对当前数据进行删除、修改、复制等功能操作。

#### ● 收货单位/报验单位信息录入

用户可以根据自身业务填写收货单位信息和报验单位信息。

| Ø | 收货单位信息   |                    |     |     |            |
|---|----------|--------------------|-----|-----|------------|
|   | 名称       | 中国大恒(集团)有限公司       |     | 地址  |            |
|   | 统一社会信用代码 | 866524121000064931 | 联系人 | 电话  | 手机         |
| Ø | 报验单位信息   |                    |     |     |            |
|   | 名称       | 中国大恒(集团)有限公司       |     | 地址  |            |
|   | 统一社会信用代码 | 866524121000064931 | 联系人 | 电话  | 手机         |
|   | 企业证件类型   |                    | *   | 证件号 | 激活 Windows |

#### ● 上传附件

基本信息录入完成后,点击暂存按钮系统自动生成报验申请单号。再点击上 传附件,根据申请类型上传报验单相关附件信息,用户可对暂存、已撤回、待 补正状态下的附件信息进行"上传"及"删除"操作,对附件信息可点击"预 览"、"下载"查看附件详情,如图:

| 附件信息                                                                                                    |                              | <b>a</b> ×                                                                           |
|----------------------------------------------------------------------------------------------------|------------------------------|--------------------------------------------------------------------------------------|
| 随附单据文件类别                                                                                                    | 随附单据文件/编号                    | 操作                                                                                   |
| * 《进口药品注册证》(或者《医药产品注册证》)(正本或副本)复印件                                                                               | 只能上传pdf文件,每页不超过200k,大小不能超过8M | ⑧ 上传) ● 预览) 畫 下载) (會 删除)                                                             |
| 麻醉药品、精神药品、蛋白同化制剂和肽类激素《进口准许证》复印件(麻精类药品、蛋白同化制剂和<br>肽类激素必道)                                                         | 只能上传pdf文件,每页不超过200k,大小不能超过8M | <ul> <li>④ 上传)</li> <li>● 预览</li> <li>▲ 下載)</li> <li>● 删除)</li> </ul>                |
| * 报验单位的《药品经营许可证》(或《药品生产许可证》)和《企业法人营业功路》复印件《药品生<br>产企业自行进口本企业生产所需原料药和制剂中间体的进口备案,应当提支其《药品生产许可证》和<br>《企业法人参业优易》复印件) | 只能上传pdf文件,每页不超过200k,大小不能超过8M | <ul> <li>⑤ 上传</li> <li>● 预览</li> <li>【 下载</li> <li>1 副除</li> </ul>                   |
| 药品说明书及包装、标签的式样 (原料药及制剂中间体除外)                                                                                     | 只能上传pdf文件,每页不超过200k,大小不能超过8M | ④ 上传 ④ 预览 丛 下载 ( 圖 删除)                                                               |
| 国家药品监督管理局规定批签发的生物制品,需要提供生产检定记录摘要及生产国家或者地区药品管理<br>机构出具的批签发证明原件                                                    | 只能上传pdf文件,每页不超过200k,大小不能超过8M | <ul> <li>① 上传) ④ 预览 (土 下载) ( 一) 删除)</li> </ul>                                       |
| 《药品进口管理办法》第十条规定情形以外的药品,应当提支最近一次《进口药品检验报告书》和《进<br>口药品通关单》的复印件                                                     | 只能上传pdf文件,每页不超过200k,大小不能超过8M | ③ 上传 ④ 预览 🛃 下载 💼 删除                                                                  |
| 涉及捐赠药品需提供:捐赠药品进口备案的书面申请、受赠人社会组织登记证或组织机构代码证复印件<br>及资质条件证明、捐赠协议复印件                                                 | 只能上传pdf文件,每页不超过200k,大小不能超过8M | <ul> <li>③ 上传</li> <li>● 预览</li> <li>基 下载</li> <li>              圖除      </li> </ul> |
| * 原产地证明复印件                                                                                                    | 只能上传pdf文件,每页不超过200k,大小不能超过8M | ③ 上传 ④ 预览 上传 「 删除                                                                    |
| * 出厂检验报告书复印件                                                                                                    | 只能上传pdf文件,每页不超过200k,大小不能超过8M | <ul> <li>③ 上传)</li> <li>● 预览</li> <li>▲ 下载</li> <li>1 删除</li> </ul>                  |
| 其他证明性文件                                                                                                    | 只能上传pdf文件,每页不超过200k,大小不能超过8M | ③ 上传 ④ 预览 土 下载 ( ) 删除                                                                |
| * 购货合词复印件 🔲 货运发票复印件 🔤 装箱单复印件 🔲 提运单复印件 🔲<br>(经其他国家或者地区转口的进口药品,需要同时提交从原产地到各转口地的全部购货合同、装箱单、<br>提运单和货运发票)            | 只能上传pdf文件,每页不超过200k,大小不能超过8M | <ul> <li>③ 上传</li> <li>● 预览</li> <li>▲ 下載</li> <li>(1) 删除</li> <li>添加</li> </ul>     |

❖小提示:

#### 附件类别的展示根据申请类别的更改而变化。

#### ● 打印控件安装

若首次使用打印功能,需先安装 CLodop 云打印服务控件。点击预览按钮,系统将给出下图提示。

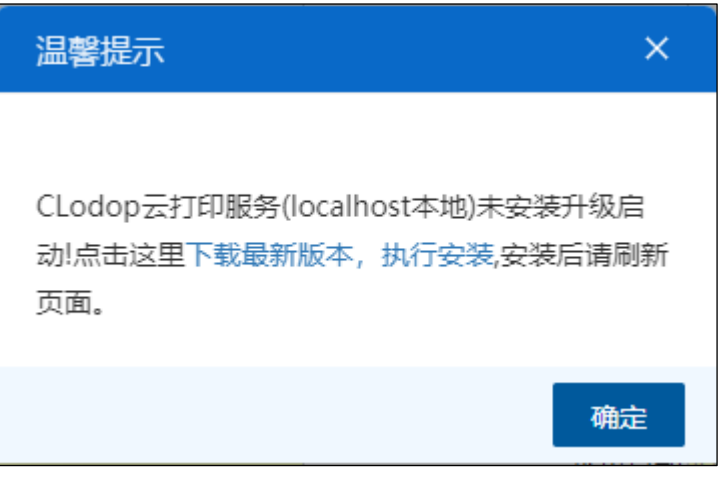

图 安装 CLodop 云打印服务控件提示

点击"执行安装"下载该控件,弹出下载界面,根据下载路径找到下载完成的控件,如下图所示。

| 三 应用 🏼 浚            | 中国国际贸易单一窗口<br>China International Trade Single Window | 药品药材进          | 口备案         |                  |                |     |                 |       |       |
|---------------------|-------------------------------------------------------|----------------|-------------|------------------|----------------|-----|-----------------|-------|-------|
| 药品药材进口备案            | < 三 《 首页 进口药材设验带直询 (                                  | ・  进口药品报验带查询 ・ |             | 口药材报验単 🛛         |                |     |                 | ₩     | 关闭操作。 |
| 1736Mdo+            | + 新聞 約 34行 童 風味 〇 友好                                  |                |             |                  |                |     | <b>∞</b> ∄      |       | 土市版   |
| TREADING CONTRACTOR | ☞ 药品基本信息 提示:请先选择申请                                    | 送别             |             |                  |                |     |                 |       |       |
| 近日的品牌运车             | 报验申请单号 YP08202                                        | 3478375        | 通关单号        |                  | 有效截止日期         |     | 申请关别注册用药品报验     |       |       |
| 进口药材报验单             | 通关普鉴单位 北东市药                                           | 品监督管理局(政务服务中心撤 | ⊐)          | *                |                |     |                 |       |       |
| 初始值设置               | < 注册证号/药品批准文号                                         |                | 进口药品批件号     | *                | 药品类别           | -   |                 |       |       |
| 综合查询                | < 其他证明文件名称                                            |                |             | •                | 证明文件编号         |     |                 |       |       |
|                     | HS商品编码                                                |                |             | -                | 通关方式           |     | 已办通关单号          |       |       |
|                     | 药品名称 (中文通用名)                                          |                |             |                  | 药品名称(英文)       |     |                 |       |       |
|                     | 商品名 (中文)                                              |                |             |                  | 商品名 (英文)       |     |                 |       |       |
|                     | 現格                                                    |                |             | 温馨提示             | ×              |     |                 |       |       |
|                     | 刑型                                                    |                | 药品有效期       |                  |                |     | 件数及单位           |       |       |
|                     | 生产厂商                                                  |                |             |                  |                |     |                 | *     |       |
|                     | 发活单位                                                  |                |             | CLodop云打印服务(loca | lhost本地)未安装升级启 |     |                 | *     |       |
|                     | 货物重量及单位                                               |                |             | 动感击这里下载最新版本      | 5, 执行安装 安装后请刷新 |     | 折合美元价 数学,小数点后24 | 2. 美元 |       |
|                     | 提运单号 多个提远                                             | 单弓以"广"分隔       |             | SCH.             |                |     |                 |       |       |
|                     | 台同号                                                   |                |             |                  | 78-12-         |     |                 |       |       |
|                     | 发资港(地)国家/地区                                           |                | 发货港(地)      |                  | PHUE           | 择日期 | 运输工具            | *     |       |
|                     | 车/航次号                                                 |                | 到岸港(地)      |                  | 到岸日期 唐波        | 峰日期 | 负责海关            |       |       |
|                     | 存货地点                                                  | 存货地点,若抽样地点与存货地 | 意不一致应注明抽样地意 |                  |                |     |                 |       |       |
|                     | ▶ 添加時次兵由                                              |                |             |                  |                |     | En ', 半 ¥       |       | ÷     |
|                     | 接号                                                    | 批号             | 包装规格        |                  | 货物数量           | 20  | 卸位              | 操作    |       |
|                     |                                                       |                |             | 没有找到匹配           | 的记录            |     |                 |       |       |
|                     |                                                       |                |             |                  |                |     |                 |       |       |
| CLodop_Setup_fexe   | ^                                                     |                |             |                  |                |     |                 | 全日    | × ⊼≣  |

图 下载 CLodop 云打印服务控件

点击下载好的控件将执行安装操作,如下图所示,点击 **№**×х > 继安 装操作。

| Setup - C-Lodop(32-bit)                                                                            | 3 <u>100</u>     |     | ×     |
|----------------------------------------------------------------------------------------------------|------------------|-----|-------|
| Select Additional Tasks<br>Which additional tasks should be performed?                             |                  | C   |       |
| Select the additional tasks you would like Setup to perform v<br>C-Lodop(32-bit), then click Next. | vhile installing |     |       |
| Additional shortcuts:                                                                              |                  |     |       |
| 🗹 Create a desktop icon (建立桌面快捷方式)                                                                 |                  |     |       |
| ☑ Automatically run on windows startup (开机自启动)                                                     |                  |     |       |
| □ Cloud server work mode(云服务器工作模式)                                                                 |                  |     |       |
|                                                                                                    |                  |     |       |
|                                                                                                    |                  |     |       |
|                                                                                                    |                  |     |       |
|                                                                                                    |                  |     |       |
|                                                                                                    |                  |     |       |
|                                                                                                    | Next >           | 0   | and a |
|                                                                                                    | <u>iv</u> ext >  | Car | icei  |

图 安装设置

安装成功后,系统给出下图提示,刷新界面可正常使用打印功能。

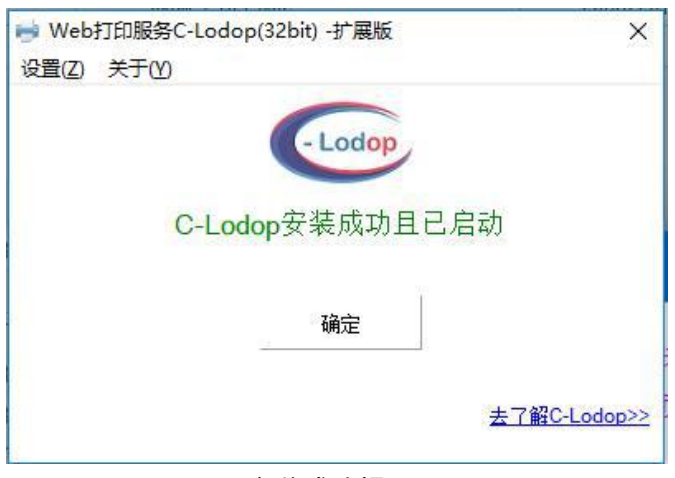

图 安装成功提示

#### ● 打印控件安装

-----

信息录入完毕点击预览按钮,可对当前报验单预览、打印,如图:

|                                         |                             |                                           | 进口药                                      | 品报验单                                  |                                     |                                      |             | 6)<br>6) |
|-----------------------------------------|-----------------------------|-------------------------------------------|------------------------------------------|---------------------------------------|-------------------------------------|--------------------------------------|-------------|----------|
| HS商品编                                   | 码: 010110                   | 1010                                      |                                          | 1                                     | ح≺يك مديك                           | 14                                   | Ĩ           |          |
| 药品名称                                    | 中又:感恩                       | ę                                         |                                          | 商品名                                   | 中文: 典边                              | 112                                  |             |          |
| 수이프네                                    | 央义:ganka                    | ng                                        |                                          | 10174                                 | 央义: lome                            | ron                                  |             |          |
| 1 / 1 / 1 / 1 / 1 / 1 / 1 / 1 / 1 / 1 / | 月7回                         |                                           |                                          | が哈                                    | 10秋川温                               |                                      |             | 8        |
| 同与/被失                                   | 13                          |                                           |                                          | 专脑期                                   | 7000                                |                                      |             | 8        |
| 5月10日 秋舟                                | 4324                        |                                           |                                          | 条約委員(単位)                              | 12                                  |                                      |             | sc.      |
| 提送单号                                    | 2113                        |                                           |                                          |                                       | 件粉                                  | 1111                                 |             |          |
| 发货港 (地)                                 | 31                          |                                           | 发货日期                                     | 2019-10-17                            | 运输工具                                | 海运                                   |             |          |
| 到岸港(地)                                  | 北京                          |                                           | 到岸日期                                     | 2019-10-17                            | 负责海关                                | 京机场关                                 |             |          |
| 存货地点                                    | 133333333                   | 333                                       |                                          |                                       |                                     |                                      |             | Î.       |
| 生产厂商                                    | 药品生产金                       | 主业名称                                      |                                          |                                       | 国家                                  | 美国                                   |             |          |
| 发货单位                                    | 7000                        |                                           |                                          |                                       | 国家                                  | 巴林                                   |             |          |
|                                         | 序号                          | 批号                                        |                                          | 包装规格                                  |                                     | 货物数量                                 | 数量单位        |          |
|                                         | 1                           | 31                                        |                                          | 13                                    |                                     | 13                                   | 座           |          |
|                                         |                             | 10                                        |                                          | 2                                     |                                     | -                                    | 2           | 87       |
| 批次详情                                    |                             | 199                                       |                                          | -                                     |                                     | -                                    | -           | 8        |
|                                         |                             | 8-3                                       |                                          | -                                     |                                     | 7                                    | -           |          |
|                                         | 12                          | 100                                       |                                          |                                       |                                     | 4                                    | 2           |          |
|                                         |                             | 1                                         | 批次详情见                                    | 附件表(批)                                | 欠多于5个)                              |                                      |             |          |
|                                         | 名称                          | 李宁 (北京                                    | )体育用品                                    | 荀业有限公司                                |                                     |                                      |             |          |
|                                         | 地址                          | 312                                       |                                          |                                       |                                     |                                      |             |          |
| 收货单位                                    | 联系人                         | 李火凤凰                                      | 电话                                       | 1331122334<br>4<br>1331122334         |                                     | (公章)                                 |             | 4.       |
|                                         |                             |                                           | J                                        | 4                                     |                                     | 年月E                                  |             |          |
|                                         | 名称                          | 李宁(北京                                     | )体育用品商                                   | 奇业有限公司                                |                                     |                                      |             |          |
|                                         | 地址                          | 12333                                     |                                          | 1001100004                            |                                     |                                      |             |          |
| 报验单位                                    | 100200200                   |                                           |                                          | 1551122554                            |                                     | (公音)                                 |             |          |
|                                         | 联系人                         | 李雷恐龙                                      | 电话                                       | 1331122334                            |                                     |                                      |             |          |
|                                         |                             |                                           |                                          | 4                                     | The second second second            | 年月日                                  |             |          |
|                                         | (一) 《进口<br>(二) 麻醉药<br>蛋白同化制 | 1药品注册证》<br>5品、精神药品<br>1剂和肽类激素             | (或者《医3<br>品、蛋白同化<br>長必填) □               | 防产品注册证<br>(制剂和肽类)                     | 》)(正本或:<br>敷素 (进口)                  | 者副本)复印(<br>售许证》(麻                    | 牛☑<br>精类药品、 |          |
| 所附资料                                    | (二)                         | 4位的《约品》<br>9证明复印件<br>1复印件 ☑ (八<br>2明书及包装、 | 2 (五) 购货<br>2 (五) 购货<br>() 货运发票<br>标签的式档 | 和 进口単位<br>合同复印件□<br>夏印件□ (九<br>〔原料药及〕 | 《宮业孤照<br>](六)装箱<br>)出厂检验排<br>制剂中间体际 | 》 复印件 ☑<br>2复印件 □<br>2告书复印件<br>余外) ☑ |             |          |
|                                         | (十一)国家<br>要及生产国<br>(十二) (   | 《药品监督管理<br>【家或者地区药<br>品进口管理力              | 目局规定批签<br>5品管理机构<br>♪法》第十条               | 发的生物制。<br>出具的批签<br>规定情形以              | 品,需要提(<br>发证明原件)<br>外的药品,[]         | 烘生产检定记<br>□<br>□<br>□ 当提交最近          | 录摘要<br>一次《进 |          |

❖小提示:

如打印不清晰,可在本地浏览器打印中设置为高质量打印。

# 1.2 进口药材报验单申请

#### 进口药材报验单录入

在下图中,选择进口药材报验单申请,请根据您的业务主管部门要求,如 实填写相关内容。

点击"进口药材报验单申请"图标,界面跳转,如下图所示:

| E 应用 🎓 中国国际贸易单一窗口<br>China International Trade Single Wi | <sub>ndow</sub>   药品药材进口备案               |                                                               | I 🕀     |
|----------------------------------------------------------|------------------------------------------|---------------------------------------------------------------|---------|
| 药品药材进口备案 🗸 😑 🔫                                           | 首页 进口药品报验单 药品企业 ◎ 进口药                    | 対扱验单 ◎                                                        | ▶ 关闭操作- |
| 报验单申请 ~                                                  |                                          | 。                                                             |         |
| 进口药品报验单                                                  | L                                        |                                                               |         |
| 初始值设置    <                                               |                                          |                                                               |         |
| 综合查询      〈                                              |                                          |                                                               |         |
|                                                          |                                          | <u>•-</u> /                                                   |         |
|                                                          | 首次进口药材                                   | 非首次进口药材                                                       |         |
|                                                          |                                          |                                                               |         |
|                                                          |                                          |                                                               |         |
|                                                          | 说明:                                      |                                                               |         |
|                                                          | 若您本次使用的药材批件未申报过报验<br>药材",通关单状态为"已核销",请选择 | 单或已申报过但通关单状态不是"已核销",请选择"首次进口<br>"非首次进口药材",具体通关单状态可在综合查询-通关单查询 |         |
|                                                          | 界面查看。                                    |                                                               |         |
|                                                          |                                          |                                                               |         |
|                                                          |                                          |                                                               | 12      |

根据您的需求,选择申请类别后,将进入填报页面,并可以在页面的申请 类别中重新更改您的选择。具体如下图所示:

| E 应用 🎓 中国国際                                   | <b>际贸易单</b><br>national Tra | 自一窗口<br>de Single Window | 药品药材进口备案     |       |            |               | ⊠        |       |            |                | I D       |
|-----------------------------------------------|-----------------------------|--------------------------|--------------|-------|------------|---------------|----------|-------|------------|----------------|-----------|
| 药品药材进口备案                                      | <                           | ≡ 📢 首页                   | 进口药品报验单 ③ 药品 | 企业 🛛  | 进口药材报验单 💈  |               |          |       |            | ₩              | 关闭操作▼     |
|                                               |                             | +新増 🗅 暂存 💼 🖩             | 除。夏制         |       |            |               |          | ◎ 預览  | £          | 上传附件           | 土 申报      |
| 振验单申请<br>———————————————————————————————————— | Č 🔽                         | 》 药材基本信息                 |              |       |            |               |          |       |            |                |           |
| 进口药品报验单                                       |                             | 报验申请单号                   |              | 通关单号  |            | 有效截止日期        |          | 申请类别  | 首次进        | ±口药材           | *         |
| 进口药材报验单                                       |                             | 通关备案单位                   |              |       | •          |               |          |       | А          | 首次进口           | 药材        |
| 初始值设置                                         | <                           | HS商品编码                   |              |       | <b>*</b>   | 批件号           | <b>.</b> |       |            | /非苦少           | ,#D       |
| 综合查询                                          | <                           | 药材名称 (中文)                |              |       |            | 药材名称 (英文)     |          |       | <b>D</b> 1 | 药材品种           | 旧         |
|                                               |                             | 药材别名                     |              |       |            | 药材拉丁学名        |          |       | ы          | 录》外再<br>口的日神   | 次进        |
|                                               |                             | 检验标准                     |              |       | <b>*</b>   | 产地            | <b>*</b> |       |            | 1000011        |           |
|                                               |                             | 包装种类                     |              |       |            | 索赔期           |          | 件数及单位 | B2         | 符合《非<br>  进口药材 | 道次<br>「品釉 |
|                                               |                             | 出口商                      |              |       |            | 出口商国家/地区      |          |       | 02         | 目录》的           | 品种        |
|                                               |                             | 发货单位                     |              |       |            | 发货单位国家/地区     |          |       |            |                | Ÿ         |
|                                               |                             | 货物重量                     | 干理           | 克     | 货值及币制      |               | <b>*</b> | 折合美元价 | 数字,        | 小数点后。          | 2 美元      |
|                                               |                             | 提运单号                     | 多个提运单号以";"分隔 |       |            |               |          |       |            |                |           |
|                                               |                             | 合同号                      |              |       |            | 唛头            |          |       |            |                |           |
|                                               |                             | 发货港 (地)                  |              | 发货日期  | 请选择日期      | 运输工具          | <b>*</b> | 车/航次号 |            |                |           |
|                                               |                             | 到岸港(地)                   | *            | 到岸日期  | 请选择日期      | 负责海关          |          | *     |            |                |           |
|                                               | L                           | 存货地点                     | 通关后的存货地点,若抽杯 | 羊地点与存 | 货地点不一致应注明抽 | 样地点           |          |       |            |                |           |
|                                               |                             | ■ 添加货物信息                 |              |       |            |               |          |       |            |                |           |
|                                               |                             | 序号                       | 包装规格货物的      |       | 数量         | 数量单位          |          | H     | 操作         |                |           |
|                                               |                             |                          |              |       | 没有找到四      | <b>证</b> 配的记录 |          |       |            |                |           |
|                                               |                             |                          |              |       |            |               |          |       |            |                |           |

部分字段右侧带有三角形标识(例如申请类别、批件号、HS 商品编码等)

表示该类字段需要在参数中进行调取,不允许用户随意录入。

# 第二章 初始值设置

点击页面左侧的初始值设置后,可以对药品企业和药材企业的初始值进行 设置,根据页面内容填写收货单位、报验单位及药品基本信息。并在保存后在 填写报验单申请时,页面中的相关信息将自动返填。也可以在报验单申请页面 填写。

| 😑 应用 🛛 🎓 中国国 | <b>际贸易</b><br>ernational Tr | 单一窗口<br>rade Single Window  | 药品药材进口备案                                |                  |               |            | I 🕀     |
|--------------|-----------------------------|-----------------------------|-----------------------------------------|------------------|---------------|------------|---------|
| 药品药材进口备案     | <                           | ☰ ♥ 首页                      | 药品企业 🛿                                  |                  |               |            | ▶ 关闭操作- |
| 报验单申请        | <                           | ×清空 🕒 保存 🏛 🗐<br>提示:设置好以下内容机 | (1) (1) (1) (1) (1) (1) (1) (1) (1) (1) | 目关信息将自动返填, 可减少常用 | 用信息的录入操作,提升录。 | 入效率及申报准确率。 |         |
| 初始值设置        | × [                         | <b>》 收货单位信息</b>             |                                         |                  |               |            |         |
| 药品企业         |                             | 名称                          |                                         |                  | 地址            |            |         |
| 药材企业         |                             | 统一社会信用代码                    | 联                                       | 涿人               | 电话            | 3          | 机       |
| 综合查询         | ۲ 🕻                         | 8 报验单位信息                    |                                         |                  |               |            |         |
|              |                             | 地址                          |                                         |                  | 企业证件类型        |            | Ψ       |
|              |                             | 联系人                         |                                         | 电话               | 手机            | 证件         | 号       |
|              |                             | 3 药品基本信息                    |                                         |                  |               |            |         |
|              |                             | 默认通关备案单位                    |                                         | -                |               |            |         |
|              |                             |                             |                                         |                  |               |            |         |
|              |                             |                             |                                         |                  |               |            |         |
|              |                             |                             |                                         |                  |               |            |         |
|              |                             |                             |                                         |                  |               |            |         |
|              |                             |                             |                                         |                  |               |            |         |
|              |                             |                             |                                         |                  |               |            |         |
|              |                             |                             |                                         |                  |               |            |         |
|              |                             |                             |                                         |                  |               |            |         |
|              |                             |                             |                                         |                  |               |            |         |
|              |                             |                             |                                         |                  |               |            |         |
|              |                             |                             |                                         |                  |               |            |         |
|              |                             |                             |                                         |                  |               |            |         |

### 3.1 进口药品报验单查询

点击界面左侧"综合查询""进口药品报验单查询"菜单,进入报验单查询 界面,列表默认显示该企业的药品报验单数据,如下图所示:

| 药材进口备案                  | < | =     |             | 首页 药品企业 (      | 进口药品报验  | 単查询 🙁     |                    |         |           |      | ▶ 关闭   |
|-------------------------|---|-------|-------------|----------------|---------|-----------|--------------------|---------|-----------|------|--------|
| 哈普中法                    |   | QI    | <b>直询</b> 穿 | 件              |         |           |                    |         |           |      |        |
| <u>现</u> 十十年月<br>467年2月 |   |       |             | 报验申请单号         |         |           | 通关单号               |         | 药品名称 (中文) | 6    |        |
| 6個 波車                   |   |       |             | 通关备案单位         |         | *         | 药品类别               | *       | 报验单状      | \$   |        |
| 500                     | Ť |       |             | 申请时间           | 请选择开始日期 | 至 请选择结列   | 東日期                |         |           |      |        |
| 进口药品报验单查说               | 间 |       |             |                |         |           | Q 查询 🗇 重置          |         |           |      |        |
| 进口药材报验单查试               | 甸 | 0.0   |             |                |         |           |                    |         |           |      |        |
| 通关单查询                   |   | 12 20 |             |                | 2       |           |                    |         |           |      |        |
| 检验通知书查询                 |   |       | 序号          | 报验申请单号         | 通关单号    | 药品名称 (中文) | 药品名称 (英文)          | 货物重量及单位 | 申请时间      | 审核意见 | 状态     |
| 抽样记录单查询                 |   |       | 1           | YP082022404828 | -       | 注射用盐酸地尔   | Diltiazem Hydr     | 33千克    | -         | -    | 暂存     |
| 检验报告书查询                 |   |       | 2           | YP042021312691 |         |           |                    | -       | *         | -    | 暂存     |
| 通关单态重查询                 |   |       | 3           | YP082021134193 | -       | 己酮可可碱注射液  | į Pentoxifylline I | -       | -         |      | 暂存     |
|                         |   |       | 4           | YP022021124183 | -       | •         | -                  | -       | -         | -    | 暂存     |
|                         |   |       | 5           | YP082021103155 | -       | -         | -                  | -       | -         | -    | 暂存     |
|                         |   |       | 6           | YP082021068574 | -       | 尼洛替尼胶囊    | Nilotinib Capsu    | -       | -         | -    | 暂存     |
|                         |   |       | 7           | YP082021068573 | -       | 奥氮平片      | Olanzapine Tab     | -       | -         | -    | 暂存     |
|                         |   |       | 8           | YP082021060050 | -       | -         | -                  | -       | -         | -    | 暂存     |
|                         |   |       | 9           | YP082020046435 | -       |           | -                  | -       | -         | -    | 暂存     |
|                         |   |       |             |                |         |           |                    |         |           |      | \$5.79 |

- 查询按钮:录入查询条件,点击"查询"按钮,可查询到符合条件的药材 报验单数据。
- **重置按钮:**点击"重置"按钮,查询条件将被初始化。
- **复制按钮:**点击"复制"按钮,将当前信息进行复制,避免重复录入问题。
- 删除按钮:用户可对暂存状态的报验单数据进行删除操作。点击"删除" 按钮,系统将提示用户是否删除当前数据,删除的数据将不可恢复,需重 新录入,请谨慎操作。
- 撤回按钮:仅对数据状态为待受理以及补正待审核(通关备案部门未接收)
   的数据进行撤回操作,撤回数据可进行修改重新申报。
- 打印按钮:用户将申请数据保存成功后,可点击打印按钮打印预览报验单, 便于企业核对录入数据。
- **查看按钮**:点击报验申请单号可查看该报验单的详情。

#### 3.2 进口药材报验单查询

点击界面左侧"综合查询",然后再点击"进口药材报验单查询"菜单,进 入报验单查询页面。列表默认显示该企业的药材报验单数据,如下图所示。

- 查询按钮:录入查询条件,点击"查询"按钮,可查询到符合条件的药材 报验单数据。
- 重置按钮:点击"重置"按钮,查询条件将被初始化。
- **复制按钮**:点击"复制"将当前信息进行复制,避免重复录入问题。
- 删除按钮:用户可对暂存状态的报验单数据进行删除操作。点击"删除" 按钮,系统将提示用户是否删除当前数据,删除的数据将不可恢复,需重 新录入,请谨慎操作。
- 撤回按钮: 仅对数据状态为待受理以及补正待审核(通关备案部门未接收)
   的数据进行撤回操作,撤回数据可进行修改重新申报。
- 打印按钮:用户将申请数据保存成功后,可点击打印按钮打印预览报验单, 便于企业核对录入数据。
- 🎓 中国国际贸易单一窗口 | 药品药材进口备案 《首页 药品药材进口备案 招盼申请单号 通关单号 药材名称 (中文) 通关备家单位 申请类型 报验单状式 申请时间 Q 直海 つ 重西 신 55M @ BBB 이 \$PE 음 打印 报验申请单号 防材名称 (中文) 药材名称 (英文) 货物重量及单位 遵关单号 YC022020000474 10101201-120020 YC042020000473 通关单变更查询 YC042020000472 FRUCTUS CHEBULAE IMM. 西青果 YC112020000469 YC042020000463 西吉園 FRUCTUS CHEBULAE IMM. YC082020000443 08T2020B00001 高丽红参 43千克 2020-01-08 YC282019000422 甘草 hizae Radix Et Rhizo. 1000000千克 FRUCTUS CHEBULAE IMM... 33千克 YC082019000413 08T2019B010 西青果 2019-12-17

没药

Myrrha

340千束

2019-12-17

留有

暂存

暂存

智存

暂存

留存

待抽样

暫存

待抽样

待抽样

查看按钮:点击报验申请单号可查看该报验单的详情。

#### 3.3 通关单查询

10

VC082019000409

显示第 1 到第 10 条记录, 总共 12 条记录 每页显示 10 🔺 条记录

08T2019B01003

点击界面左侧"综合查询",然后再点击"通关单查询"菜单,进入通关单 查询页面。列表默认显示所有本企业审核通过的通关单数据,如下图所示。

| 地口 留案 く                            | ≡ «      | <b>首</b> 页 通关单查询 ◎                                                                                                    |               |               |                                           |         |            |          |                  | <b>₩</b> 3 |
|------------------------------------|----------|----------------------------------------------------------------------------------------------------|---------------|---------------|-------------------------------------------|---------|------------|----------|------------------|------------|
| #猜 〈                               | ☞ 查询》    | 条件                                                                                                    |               |               |                                           |         |            |          |                  |            |
| 2置 <                               |          | 报验申请单号                                                                                                    |               | 通关单号          |                                           | 申请关型    | v          | 通关单状态    |                  | Ť          |
| <b>旬</b> ~                         |          | 药晶名称 (中文)                                                                                                    |               | 签发时间          | 请选择开始日期 至 1                               | 请选择结束日期 |            |          |                  |            |
| 口药品报验单查询                           |          |                                                                                                    |               |               | の (1) (1) (1) (1) (1) (1) (1) (1) (1) (1) | 聖西      |            |          |                  |            |
| 口药材报验单查询                           | 序号       | 报验申请单号                                                                                                    | 遗关单号          | 药品名称 (中文)     | 药品名称 (英文)                                 | 货物重量及单位 | 签发时间       | 遵关单状态    | 申请类型             | 推          |
| (単直询                               | 1        | YC082020000443                                                                                                    | 08T2020B00001 | 高丽红参          | -                                         | 43千克    | 2020-07-02 | 已提交并发往海关 | 药材报验单            |            |
| 南印书香油                              | 2        | YC082019000413                                                                                                    | 08T2019B01004 | 西南果           | FRUCTUS CHEBULAE IMM                      | 33千克    | 2019-12-17 | 已提交并发往海关 | 药材报验单            |            |
|                                    | 3        | YC082019000409                                                                                                    | 08T2019B01003 | 没药            | Myrrha                                    | 340千克   | 2019-12-17 | 海关接收成功   | 药材报验单            | 变          |
|                                    | 4        | 1/2003010000100                                                                                                    |               |               |                                           |         |            |          |                  |            |
| 会报告书查询<br>关单变更查询                   |          | YC082019000408                                                                                                    | 0872019801002 | 義策            |                                           | 23千克    | 2019-12-17 | 海火接收成功   | 的行政組織            |            |
| 会服告书查询<br>关单变更查询                   |          | TCU82019000408                                                                                                    | 0872019801002 | 装飾            |                                           | 23千克    | 2019-12-17 | 海火县权成功   | 的初始型単            | 3          |
| 会服告书 <b>查询</b><br>关单 <u>支销者</u> 询  | 显示第 1 到旗 | TCUR2015000408<br>E 4 왕년값, 8井 4 왕년값                                                                                                    | 0672019801002 | 委員            |                                           | 23千克    | 2019-12-17 | 海火量收成功   | 的初始型車            | 58         |
| (梁田书 <b>唐</b> )<br>(半交更 <b>唐</b> ) | 显示第 1 到道 | 1CUB2015000408<br>84 集记录: 息共4 集记录                                                                                                    | 0872019801002 | <u>美</u> 黄    |                                           | 23千克    | 2019-12-17 | 海火蜂农成功   | <u>約</u> 約77股組織  | 3          |
| /报告书查询<br>2.年交更查询                  | 四示第 1 升降 | 14年1月1900408<br>14年1日<br>1月1日<br>1月11日<br>1月111日<br>1111<br>1111<br>1111<br>1111<br>1111<br>1111<br>1111<br>1111 | 0872019801002 | 3. <b>1</b> 0 |                                           | 23千克    | 2019-12-17 | 海外接收成功   | <u>約</u> 約77股組織率 | 3          |
| 最后 书 <b>贵</b> 庙<br>《单变页贵海          | 显示質 1 到後 | 111082019000408                                                                                                    | 0812019801002 | 3.9 <u>9</u>  |                                           | 23千克    | 2019-12-17 | 海外接收成功   | 単型的行動機構構         | 3          |

- 查询按钮:录入查询条件,点击"查询"按钮,可查询到符合条件的通关
   单数据。
- **重置按钮:**点击"重置"按钮,查询条件将被初始化。
- **查看通关单详情:**点击通关单号可查看该通关单的详情。
- 变更: 仅审核通过待打印、海关接收成功或变更通过状态的通关单可执行
   变更操作。点击变更进入通关单变更界面,如下图所示:

|            | 际贸易单一窗口                       |                                 |                                                      |               |                    |                   |          |
|------------|-------------------------------|---------------------------------|------------------------------------------------------|---------------|--------------------|-------------------|----------|
| 药品药材进口备案 〈 | 目 ◀ 首页 通关单查询 ◎ 通关单变更 ◎        |                                 |                                                      |               |                    |                   | ₩ 关闭操作 ▼ |
| 报验单申请 <    | ☞ 基本信息                        |                                 |                                                      |               |                    | 22 1419           |          |
| 初始值设置 <    | 運关単编号 08T2019B01003           | 监管代码 Q                          |                                                      | HS商品编码        | 1301902000         | ·                 | th       |
| 综合查询 ~     | 药树名称(中文) 没药                   | 药材名称(英文) Myrrha                 |                                                      |               | Myrrha             |                   |          |
| 进口药品报验单查询  | 药材别名                          |                                 | 药树拉丁学名 Comiphora myrrha Eng1. 裁Comipora molmol Engl. |               |                    |                   |          |
| 进口药材报给单直询  | 进口单位名称 中国山货花卉进出口公司            | 进口单位统一社会信用代码 110152361011152450 |                                                      |               | 110152361011152450 |                   |          |
| 通关单查询      | 进口代理单位名称 中国山货花卉进出口公司          |                                 | 进口                                                   | 3代理单位统一社会信用代码 | 110152361011152450 |                   |          |
| 检验通知书查询    | 提运单号 <mark>xxx</mark>         |                                 |                                                      |               |                    |                   |          |
| 抽样通知单查询    | 合同号                           |                                 |                                                      | 暖头            |                    |                   |          |
| 检验报告书查询    | 到岸港(地)上海                      |                                 |                                                      | 负责海关:         | 车站海关               |                   | •        |
| 這关单变更查询    | 包装种类 盒装                       |                                 |                                                      |               | 件数 55              |                   |          |
|            | 出口商 AHZAB TRADING COMPANY LIM | ITED                            |                                                      |               | 产地 肯尼亚             |                   |          |
|            | 注册证号                          | 批件号 JY20170220                  |                                                      | 空間            |                    | 规格                |          |
|            | 货物重量及单位 340                   | 千克                              | 货值及币制 456                                            | 666           | 日本元                | 折合美元价 300         | 美元       |
|            | 抽样单位山东省药品检验所                  |                                 |                                                      | 签发日期:         | 2019-12-17         | 有效截止日期 2020-01-01 | 1        |
|            | ☑ 批次/貨物信息                     |                                 |                                                      |               |                    |                   |          |
|            | 序号                            | 也装现格                            |                                                      | 货物数量          |                    | 数量单位              |          |
|            | 2                             | 5盒/缆<br>10金/労                   |                                                      | 333           |                    |                   |          |
|            |                               |                                 |                                                      |               |                    |                   |          |
|            |                               |                                 |                                                      |               |                    |                   |          |
|            |                               |                                 |                                                      |               |                    |                   |          |
|            |                               |                                 |                                                      |               |                    |                   |          |
|            |                               |                                 |                                                      |               |                    |                   |          |
|            |                               |                                 |                                                      |               |                    |                   |          |
|            | 显示第 1 到第 2 条记录,总共 2 条记录       |                                 |                                                      |               |                    |                   |          |

仅未置灰的字段可以变更,修改完成后点击"保存"按钮,该通关单变更 状态为"变更中"。点击"提交"按钮,该变更申请将发送至通关备案单位,该 通关单变更状态更新为变更待审核。

企业发起的通关单变更申请,可在"综合查询"的"通关单变更查询"中查询到 通关单的变更状态。 *若通关单变更查询中存在变更中或变更待审核的变更在途数据,则该变* 更单不可再次提起变更,提示如下图。

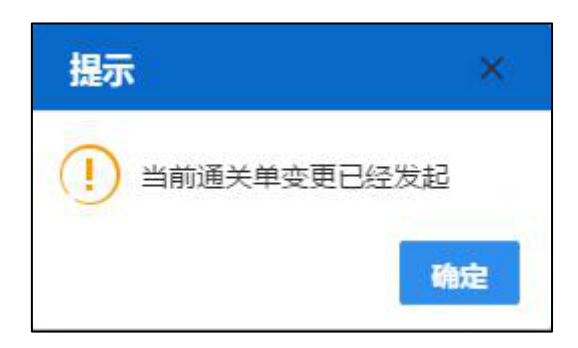

# 3.4 检验通知书查询

点击界面左侧"综合查询"的"检验通知书查询"菜单,进入检验通知书 查询界面,列表默认显示所有本企业的检验通知书数据,如下图所示:

| 三 赵用 👌 中国国  | <b>际贸易单-</b><br>mational Trade | ー窗口   药品<br>Single Window | 品药材进口备案      |                 |            |                  | e                                          |            |             | I ₽   |
|-------------|--------------------------------|---------------------------|--------------|-----------------|------------|------------------|--------------------------------------------|------------|-------------|-------|
| 药品药材进口备案  < | ≡ ••                           | 首页 检验通知书查询 •              |              |                 |            |                  |                                            |            | ₩           | 关闭操作→ |
|             | ☞ 查询条                          | 5 <b>(</b> 4              |              |                 |            |                  |                                            |            |             |       |
| 服验单申请 〈     |                                | 报验申请单号                    |              | 通关单号            |            | 检验通知书号           |                                            | 检验机构       |             |       |
| 初始值设置 《     |                                | 检验状态                      | *            | 申请类型            | *          | 药品名称 (中文)        |                                            |            |             |       |
| 综合查询 >      |                                | 通知书时间                     | 请选择开始日期 至    | 请选择结束日期         |            |                  |                                            |            |             |       |
| 进口药品报验单查询   |                                |                           |              |                 |            | 図<br>つ <u>車置</u> |                                            |            |             |       |
| 进口药材报验单查询   | _                              |                           |              |                 |            |                  |                                            |            |             |       |
| 通关单查询       | 席号                             | 报验申请单号                    | 遵关单号         | 检验遗知书号          | 药品名称 (中    | 文) 他站            | 机构 检验状态                                    | 通知书时间      | 申请类型        |       |
| 检验通知书查询     | 1                              | YC082020000443            | 081202080000 | 1 08J2020B00001 | THE OFFICE | 青岛市食品的           | 品检验研究院 待抽样                                 | 2020-07-02 | 药材振验单       |       |
| 抽样通知单查询     | 2                              | YC082019000413            | 081201980100 | 4 08/2019801004 | 四有朱        | 山东首約             |                                            | 2019-12-17 | 约初版短里       |       |
| 检验报告书查询     | 4                              | VC082019000409            | 087201980100 | 2 08/2019801003 | (21)       | 山东省約             | (回1)((10)((10)(10)(10)(10)(10)(10)(10)(10) | 2019-12-17 | 新知道の金       |       |
| 通关单变更查询     |                                | 10002010000000            | 001201000100 | 2 002010001002  | 204        |                  | HH1232771 103W1+                           | 2010 12 11 | 59401003244 |       |
|             | III.7794 1 File                | ( 4 রাওয়া, তাল 4 রাওয়া  |              |                 |            |                  |                                            |            |             |       |
|             |                                |                           |              | 图检              | 验通知书望      | E询               |                                            |            |             |       |

- 查询按钮:录入查询条件,点击"查询"按钮,可查询到符合条件的检验 通知书数据。
- 重置按钮:点击"重置"按钮,查询条件将被初始化。
- **查看检验通知书详情:**点击检验通知书号可查看该检验通知书的详情。

### 3.5 抽取记录单查询

点击界面左侧"综合查询"的"抽样记录单查询"菜单,进入抽样记录单 查询界面,列表默认显示所有本企业的抽样记录单数据,如下图所示:

| 品药材进口备案 〈                                                                                                    | =   | (1 首页 描           | 羊记柔单查词 ○         |               |           |          |      |            |       | ▶ 关闭    |
|----------------------------------------------------------------------------------------------------|-----|-------------------|------------------|---------------|-----------|----------|------|------------|-------|---------|
| 14 M (1) M                                                                                                    |     | 1003(1+<br>报验申请单号 |                  | 通关单号          |           | 检验通知书    | 5号   |            | 检验机构  |         |
| 四年9月頃 、                                                                                                    |     | 检验状态              | •                | 申请类型          |           | * 产品中文名  | 5称   |            |       |         |
|                                                                                                    |     | 抽样日期              | 请选择开始日期 至        | 请选择结束日期       |           |          |      |            |       |         |
| 进口药材报验单查询                                                                                                    |     |                   |                  |               | ٩         | 金調 つ 東晋  |      |            |       |         |
| 通关单查询                                                                                                    | 序号  | 报验申请单号            | 通关单号             | 检验遗知书号        | 产品名称 (中文) | 检验机构     | 检验状态 | 抽样日期       | 类型    | 操作      |
| 检验通知书查询                                                                                                    | 1   | YP0820190010      | 01 08T201900003  | 08J201900001  | 91.NB     | 北京市药品检验所 | 已抽样  | 2019-11-27 | 药品报验单 | 查看抽样记录( |
| 抽样记录单查询                                                                                                    | 2   | YC0820190007      | 48 08T2019B00001 | 08J2019B00001 | 肉豆蔻等等     | 北东市药品检验所 | 已抽样  | 2019-11-01 | 药材报验单 | 查看抽样记录的 |
| 检验报告书查询                                                                                                    | 3   | YC0820190007      | 80 08T2019B00002 | 08J2019B00002 | 儿茶        | 北京市药品检验所 | 不予抽样 | 2019-11-01 | 药材报验单 | 查看抽样记录/ |
| A CONTRACTOR OF A CONTRACTOR OF A CONTRACTOR OF A CONTRACTOR OF A CONTRACTOR OF A CONTRACTOR OF A CONTRACTOR OF |     |                   |                  |               |           |          |      |            |       |         |
| 通关单变更查询                                                                                                    |     |                   |                  |               |           |          |      |            |       |         |
| 通关单变更查询                                                                                                    |     |                   |                  |               |           |          |      |            |       |         |
| 通关单变更查询                                                                                                    |     |                   |                  |               |           |          |      |            |       |         |
| 通关单变更查询                                                                                                    |     |                   |                  |               |           |          |      |            |       |         |
| 通关单交更直询                                                                                                    |     |                   |                  |               |           |          |      |            |       |         |
| 建关单变团直询                                                                                                    |     |                   |                  |               |           |          |      |            |       |         |
| 通关中交团直询                                                                                                    | 显示第 | 1 到第 3 条记录, 央     | 共 3 条记录          |               |           |          |      |            | Windo |         |

- 查询按钮:录入查询条件,点击"查询"按钮,可查询到符合条件的抽样
   记录。
- 重置按钮:点击"重置"按钮,查询条件将被初始化。
- **查看抽样记录单详情:**点击检验通知书号可查看抽样记录单详情。

### 3.6 检验报告书查询

点击界面左侧"综合查询"的"检验报告书查询"菜单,进入检验报告书 查询界面,列表默认显示所有本企业的检验报告书数据,如下图所示:

| 应用  | 🎓 中国国际<br>China Interna                                                                  | <mark>贸易单-</mark><br>tional Trade :                                                                                                    | - 📋 🗖<br>Single Win                                                                                                    | dow   药品药材                                                                                                    | 进口备案                            |                                 |                                 |      |           |        |                                                                                                    |                                                                                                    |                       |                                                                                                    | , e                                                                                                    |
|-----|------------------------------------------------------------------------------------------|----------------------------------------------------------------------------------------------------|----------------------------------------------------------------------------------------------------|----------------------------------------------------------------------------------------------------|---------------------------------|---------------------------------|---------------------------------|------|-----------|--------|----------------------------------------------------------------------------------------------------|----------------------------------------------------------------------------------------------------|-----------------------|----------------------------------------------------------------------------------------------------|----------------------------------------------------------------------------------------------------|
| 药品  | 药材进口备案                                                                                   |                                                                                                    |                                                                                                    | (4) 首页     村       查询条件                                                                                                    | 验报告书查询 G                        |                                 |                                 |      |           |        |                                                                                                    |                                                                                                    |                       | ₩                                                                                                    | 关闭操作▼                                                                                                    |
| 报验单 | 单申请                                                                                      |                                                                                                    |                                                                                                    | 报验申请单号                                                                                                    |                                 |                                 | 通关单号                            |      | 检验        | 通知书号   |                                                                                                    | 检验                                                                                                    | 之机构                   |                                                                                                    |                                                                                                    |
| 综合正 | 直询                                                                                       |                                                                                                    |                                                                                                    | 检验状态                                                                                                    |                                 | *                               | 申请类型                            |      | ▼ 产品      | 中文名称   |                                                                                                    |                                                                                                    |                       |                                                                                                    |                                                                                                    |
| Ŭ   | 进口药品报验单i                                                                                 | 查询                                                                                                    |                                                                                                    | 检验日期                                                                                                    | 请选择开始日                          | 期 至 请选                          | 译结束日期                           |      |           |        |                                                                                                    |                                                                                                    |                       |                                                                                                    |                                                                                                    |
| j   | <b>进口药材报验单i</b>                                                                          | 查询                                                                                                    |                                                                                                    |                                                                                                    |                                 |                                 |                                 | ٩    | 查询 🤉 重置   |        |                                                                                                    |                                                                                                    |                       |                                                                                                    |                                                                                                    |
| ì   | 通关单查询                                                                                    |                                                                                                    | 序号                                                                                                    | 报验申请单号                                                                                                    | 通关单号                            | 检验通知书号                          | 批号                              | 包装现格 | 产品名称 (中文) | ) 检验机构 | 检验状态                                                                                                    | 检验日期                                                                                                    | 类型                    | 操作                                                                                                    | F                                                                                                    |
| 枨   | 金验通知书查询                                                                                  |                                                                                                    | 1                                                                                                    | YP0820190010                                                                                                    | . 08T2019100                    | .08J20191000                    | ) 423                           | 432  | 乳糖        | 北京市药品检 | · 检验不合格                                                                                                    | 2019-12-04                                                                                                    | 药品报验单                 | 直看检验                                                                                                    | 报告                                                                                                    |
| ŧ   | 由样记录单查询                                                                                  |                                                                                                    |                                                                                                    |                                                                                                    |                                 |                                 |                                 |      |           |        |                                                                                                    |                                                                                                    |                       |                                                                                                    |                                                                                                    |
| 枨   | 金验报告书查询                                                                                  |                                                                                                    |                                                                                                    |                                                                                                    |                                 |                                 |                                 |      |           |        |                                                                                                    |                                                                                                    |                       |                                                                                                    |                                                                                                    |
| ì   | 通关单变更查询                                                                                  |                                                                                                    |                                                                                                    |                                                                                                    |                                 |                                 |                                 |      |           |        |                                                                                                    |                                                                                                    |                       |                                                                                                    |                                                                                                    |
|     |                                                                                          |                                                                                                    |                                                                                                    |                                                                                                    |                                 |                                 |                                 |      |           |        |                                                                                                    |                                                                                                    |                       |                                                                                                    |                                                                                                    |
|     |                                                                                          |                                                                                                    |                                                                                                    |                                                                                                    |                                 |                                 |                                 |      |           |        |                                                                                                    |                                                                                                    |                       |                                                                                                    |                                                                                                    |
|     |                                                                                          |                                                                                                    |                                                                                                    |                                                                                                    |                                 |                                 |                                 |      |           |        |                                                                                                    |                                                                                                    |                       |                                                                                                    |                                                                                                    |
|     |                                                                                          |                                                                                                    |                                                                                                    |                                                                                                    |                                 |                                 |                                 |      |           |        |                                                                                                    |                                                                                                    |                       |                                                                                                    |                                                                                                    |
|     |                                                                                          |                                                                                                    |                                                                                                    |                                                                                                    |                                 |                                 |                                 |      |           |        |                                                                                                    |                                                                                                    |                       |                                                                                                    |                                                                                                    |
|     |                                                                                          |                                                                                                    | 显示                                                                                                    | 第1到第1条记录,                                                                                                    | 总共 1 条记录                        |                                 |                                 |      |           |        |                                                                                                    | 2016235                                                                                                    | 14/5 mail march       |                                                                                                    |                                                                                                    |
|     |                                                                                          |                                                                                                    |                                                                                                    |                                                                                                    |                                 |                                 |                                 |      |           |        |                                                                                                    | <i>访</i> (5)占<br>转到[[谈                                                                                                    | VVINGOWS<br>迂置"以激活 V  | vindows,                                                                                                    |                                                                                                    |
|     |                                                                                          |                                                                                                    |                                                                                                    |                                                                                                    |                                 |                                 |                                 |      |           |        |                                                                                                    |                                                                                                    |                       |                                                                                                    |                                                                                                    |
|     |                                                                                          |                                                                                                    |                                                                                                    |                                                                                                    |                                 |                                 |                                 |      |           |        |                                                                                                    |                                                                                                    |                       |                                                                                                    |                                                                                                    |
|     | <u>歯</u> 用<br>药品<br>报验<br>综合<br>〕<br>〕<br>〕<br>〕<br>〕<br>〕<br>〕<br>〕<br>〕<br>〕<br>〕<br>〕 | ●用 常 中国時代 Charlenge Charlenge C | 中国国家知名         中国国家知名         中国国家知名         中国国家知名         中国国家知名         中国国家和名         中国国家和名        中国国家和名        中国国家和名        中国国家和名        中国国家和名 | 印度目的見まり、中にしていたいでは、         日本         日本 <th>31              ・             ・</th> <th>31              ・             ・</th> <th>31              ・             ・</th> <th>13</th> <th></th> <th>1</th> <th>文品方が出口名家         人の日本の後年の日本         人の日本の日本のそのののの           SABSが出口名家         「「「」」」」」         「「」」」」」         「「」」」」」         「「」」」」」         「「」」」」」         「「」」」」」         「「」」」」」         「「」」」」」         「「」」」」」         「「」」」」         「「」」」」         「「」」」」         「「」」」」         「「」」」」         「「」」」」         「「」」」」         「「」」」」         「「」」」」         「「」」」」         「「」」」」         「「」」」」         「「」」」」         「「」」」」         「「」」」」         「「」」」」         「」」」」         「」」」」         「」」」」         「」」」」         「」」」」         「」」」」         「」」」」         「」」」」         「」」」」         「」」」」         「」」」」         「」」」」         「」」」」         「」」」」         「」」」」         「」」」」         「」」」」         「」」」」         「」」」」         「」」」」         「」」」」         「」」」」         「」」」」         「」」」」         「」」」」         「」」」」         「」」」」         「」」」」         「」」」」         「」」」         「」」」」         「」」」         「」」」         「」」」         「」」」         「」」」         「」」」」         「」」」         「」」」         「」」」         「」」」         「」」」         「」」」         「」」」         「」」」         「」」」         「」         「」」」         「」」」         「」」」         「」」」         「」」」         「」」」         「」」」         「」」」         「」」」         「」」」         &lt;</th> <th>● 作自集的保持-作品         自然的估计口格案         ●                新品券付进口客案             《              ▲              ▲              ▲              ▲              ▲              ▲              ▲              ▲              ▲              ▲              ▲              ▲              ▲              ▲              ▲              ▲              ▲              ▲              ▲              ▲              ▲              ▲              ▲              ▲              ▲              ▲              ▲              ▲              ▲              ▲              ▲              ▲              ▲              ▲              ▲              ▲              ▲              ▲              ▲              ▲              ▲              ▲              ▲              ▲              ▲              ▲              ▲              ▲              ▲              ▲              ▲                ▲              ▲              ▲              ▲              ▲              ▲              ▲</th> <th>・         ・         ・</th> <th>1       1       1       5       1       1       1       1       1       1       1       1       1       1       1       1       1       1       1       1       1       1       1       1       1       1       1       1       1       1       1       1       1       1       1       1       1       1       1       1       1       1       1       1       1       1       1       1       1       1       1       1       1       1       1       1       1       1       1       1       1       1       1       1       1       1       1       1       1       1       1       1       1       1       1       1       1       1       1       1       1       1       1       1       1       1       1       1       1       1       1       1       1       1       1       1       1       1       1       1       1       1       1       1       1       1       1       1       1       1       1       1       1       1       1       1       <th1< th=""> <th1< th=""> <th1< th=""></th1<></th1<></th1<></th> <th>1         1         55.55         1           第二時間の見ましい。         1         1         1         1         1         1         1         1         1         1         1         1         1         1         1         1         1         1         1         1         1         1         1         1         1         1         1         1         1         1         1         1         1         1         1         1         1         1         1         1         1         1         1         1         1         1         1         1         1         1         1         1         1         1         1         1         1         1         1         1         1         1         1         1         1         1         1         1         1         1         1         1         1         1         1         1         1         1         1         1         1         1         1         1         1         1         1         1         1         1         1         1         1         1         1         1         1         1         1         1</th> | 31              ・             ・ | 31              ・             ・ | 31              ・             ・ | 13   |           | 1      | 文品方が出口名家         人の日本の後年の日本         人の日本の日本のそのののの           SABSが出口名家         「「「」」」」」         「「」」」」」         「「」」」」」         「「」」」」」         「「」」」」」         「「」」」」」         「「」」」」」         「「」」」」」         「「」」」」」         「「」」」」         「「」」」」         「「」」」」         「「」」」」         「「」」」」         「「」」」」         「「」」」」         「「」」」」         「「」」」」         「「」」」」         「「」」」」         「「」」」」         「「」」」」         「「」」」」         「「」」」」         「「」」」」         「」」」」         「」」」」         「」」」」         「」」」」         「」」」」         「」」」」         「」」」」         「」」」」         「」」」」         「」」」」         「」」」」         「」」」」         「」」」」         「」」」」         「」」」」         「」」」」         「」」」」         「」」」」         「」」」」         「」」」」         「」」」」         「」」」」         「」」」」         「」」」」         「」」」」         「」」」」         「」」」」         「」」」」         「」」」」         「」」」         「」」」」         「」」」         「」」」         「」」」         「」」」         「」」」         「」」」」         「」」」         「」」」         「」」」         「」」」         「」」」         「」」」         「」」」         「」」」         「」」」         「」         「」」」         「」」」         「」」」         「」」」         「」」」         「」」」         「」」」         「」」」         「」」」         「」」」         < | ● 作自集的保持-作品         自然的估计口格案         ●                新品券付进口客案             《              ▲              ▲              ▲              ▲              ▲              ▲              ▲              ▲              ▲              ▲              ▲              ▲              ▲              ▲              ▲              ▲              ▲              ▲              ▲              ▲              ▲              ▲              ▲              ▲              ▲              ▲              ▲              ▲              ▲              ▲              ▲              ▲              ▲              ▲              ▲              ▲              ▲              ▲              ▲              ▲              ▲              ▲              ▲              ▲              ▲              ▲              ▲              ▲              ▲              ▲              ▲                ▲              ▲              ▲              ▲              ▲              ▲              ▲ | ・         ・         ・ | 1       1       1       5       1       1       1       1       1       1       1       1       1       1       1       1       1       1       1       1       1       1       1       1       1       1       1       1       1       1       1       1       1       1       1       1       1       1       1       1       1       1       1       1       1       1       1       1       1       1       1       1       1       1       1       1       1       1       1       1       1       1       1       1       1       1       1       1       1       1       1       1       1       1       1       1       1       1       1       1       1       1       1       1       1       1       1       1       1       1       1       1       1       1       1       1       1       1       1       1       1       1       1       1       1       1       1       1       1       1       1       1       1       1       1       1 <th1< th=""> <th1< th=""> <th1< th=""></th1<></th1<></th1<> | 1         1         55.55         1           第二時間の見ましい。         1         1         1         1         1         1         1         1         1         1         1         1         1         1         1         1         1         1         1         1         1         1         1         1         1         1         1         1         1         1         1         1         1         1         1         1         1         1         1         1         1         1         1         1         1         1         1         1         1         1         1         1         1         1         1         1         1         1         1         1         1         1         1         1         1         1         1         1         1         1         1         1         1         1         1         1         1         1         1         1         1         1         1         1         1         1         1         1         1         1         1         1         1         1         1         1         1         1         1         1 |

- 查询按钮:录入查询条件,点击"查询"按钮,可查询到符合条件的检验 报告书数据。
- **重置按钮:**点击"重置"按钮,查询条件将被初始化。
- 查看检验报告书详情:点击操作列的查看检验报告书可查看该检验报告书
   的详情信息。

### 3.7 通关变更查询

点击界面左侧"综合查询"→"通关单变更查询"菜单,进入通关单变更 查询界面,列表默认显示所有本企业的通关单变更记录数据,如下图所示:

| E 应用 🎓 中国国际贸 | <b>易单一窗口</b><br>al Trade Single W | │<br>Imdow │ 药品药材进 | 口备案              |           |                    |              |         |       |                           | , e           |
|--------------|-----------------------------------|--------------------|------------------|-----------|--------------------|--------------|---------|-------|---------------------------|---------------|
| 药品药材进口备案     | < ≡<br>⊘                          |                    | 4单变更查询 8         |           |                    |              |         |       |                           | ▶ 关闭操作·       |
| 报验单申请        | <                                 | 报验申请单号             |                  | 通关单号      |                    | 申请类型         |         | ▼ 通关  | 自变更状态                     | -             |
| 综合查询         | ~                                 | 产品名称               |                  | 变更时间      | 時选择开始日期 至          | 请选择结束日期      |         |       |                           |               |
| 进口药品报验单查说    | D                                 |                    |                  |           | Q 查询               | つ 重置         |         |       |                           |               |
| 进口药材报验单查试    | D p                               | 号 报验申请单号           | 通关单号             | 产品名称 (中文) | 产品名称 (英文)          | 变更时间         | 通关单变更状态 | 申请类型  | 审核意见                      | 变更详情查看        |
| 通关单查询        |                                   | 1 YC0820190011     | 31 08T2019B10008 | 肉豆蔻       |                    | 2            | 变更中     | 药材报验单 | - 1                       | 变更详情查看        |
| 检验通知书查询      |                                   | 2 YP08201900114    | 42 08T201910017  | 药品1       | yaopin             | 2019-12-23   | 变更待审核   | 药品报验单 | -                         | 变更详情查看        |
| 抽样记录单查询      |                                   | 3 YC0820190011     | 31 08T2019B10008 | 肉豆蔻       | -                  | 2019-12-17   | 变更通过    | 药材报验单 | -                         | 变更详情查看        |
| 检验报告书查询      |                                   | 4 YP08201900113    | 08T201910014     | 注射用盐酸地尔硫卓 | Diltiazem Hydroc   | . 2019-12-17 | 变更通过    | 药品报验单 | -                         | 变更详情查看        |
| 通关单变更查询      |                                   | 5 YP08201900113    | 32 08T201910014  | 注射用盐酸地尔硫卓 | Diltiazem Hydroc   | . 2019-12-17 | 变更不通过   | 药品报验单 | 分户而非行业发                   | 变更详情查看        |
|              |                                   | 6 YC0820190011     | 31 08T2019B10008 | 肉豆蔻       | -                  | 2019-12-17   | 变更不通过   | 药材报验单 | 分户而非行业发                   | 变更详情查看        |
|              |                                   | 7 YP08201900112    | 25 08T201910012  | 奥氮平片      | Olanzapine Tablets | s 2019-12-13 | 变更待审核   | 药品报验单 | -                         | 变更详情查看        |
|              |                                   | 8 YP08201900112    | 25 08T201910012  | 奥氮平片      | Olanzapine Tablet  | s 2019-12-13 | 变更通过    | 药品报验单 | 7                         | 变更详情查看        |
|              |                                   | 9 YP08201900112    | 25 08T201910012  | 奥氮平片      | Olanzapine Tablet  | s 2019-12-13 | 变更不通过   | 药品报验单 | tetw                      | 变更详情查看        |
|              | 1                                 | 0 YP08201900112    | 24 08T201910011  | 奥氮平片      | Olanzapine Tablets | s 2019-12-13 | 变更待审核   | 药品报验单 | -                         | 变更详情查看        |
|              | 显示                                | 示第 1 到第 10 条记录,总   | 2共43条记录 每页显示     | 10 🖌 条记录  |                    |              |         |       | « 1 2                     | 3 4 5 >       |
|              |                                   |                    |                  |           |                    |              |         | 游     | 妨舌 Window:<br>「到"设置"以激活 V | s<br>Vindows, |